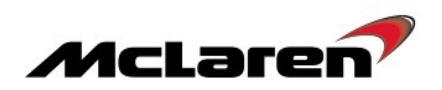

## SERVICE CAMPAIGN BULLETIN

| TITLE:             | Vehicle Software Update to Platform 4.2                                                                                                    |
|--------------------|----------------------------------------------------------------------------------------------------|
| CAMPAIGN REFERENCE | 03V                                                                                                    |
| DOCUMENT NUMBER:   | 13 M 001                                                                                                    |
| AFFECTED VEHICLES: | Sports Series                                                                                                    |
| SITUATION:         | Quality Engineering at McLaren Automotive have released a new software<br>platform for the Sports Series<br>The customer benefits of this software are:<br>Improve functionality of nose lift operation<br>Improve HVAC temperature control<br>Improve AIS IRIS to prevent system freeze<br>Introduction of Gen2 12v battery software |
| PROCEDURE:         | It is necessary to update the software and replace the TPMS module on all vehicles within your Aftersales car parc, both when carrying out Pre-Delivery Inspections (PDI) and at the next service centre visit.                                                                                                    |

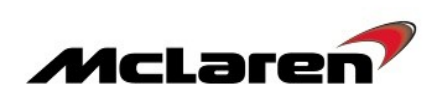

| Module                                          | New software part numbers                                                                                                  |
|-------------------------------------------------|----------------------------------------------------------------------------------------------------|
| Front Wiper Motor (FWM)                         | 13A6451CP.02 LHD<br>13A6452CP.02 RHD                                                                                       |
| Intelligent Battery Sensor (IBS)                | 13M1080CP.12                                                                                                    |
| Instrument Cluster (IC)                         | 13M1646CP.04                                                                                                    |
| Body Controller (BC)                            | 13M1276CP.06                                                                                                    |
| Security Body Controller (SBC)                  | 13M1275CP.07                                                                                                    |
| Switch Control Unit Gateway (SCUG)              | 13M0487CP.04                                                                                                    |
| Door Module Left (DML)                          | 13M0778CP.04                                                                                                    |
| Door Module Right (DMR)                         | 13M0779CP.04                                                                                                    |
| Heating Ventilation and Air-Conditioning (HVAC) | 13M0489CP.08                                                                                                    |
| Electronic Stability Program (ESP)              | 13M0932CP.08                                                                                                    |
| Seat Control Module Left (SCML)                 | 13N2632CP.10                                                                                                    |
| Seat Control Module Right (SCMR)                | 13N2632CP.10                                                                                                    |
| Powertrain Chassis Control Unit (PCCU)          | 13M0829CP.07                                                                                                    |
| Engine Control Module (ECM)                     | 13M1465CP.03 570S European/ROW<br>13M1340CP.03 570S Federal<br>13M1470CP.03 540C European/ROW<br>13M1469CP.03 540C Federal |
| Head Unit (HU)                                  | 13MA053CP.01 Europe<br>13MA054CP.01 ROW<br>13MA055CP.01 China<br>13MA056CP.01 Japan                                        |

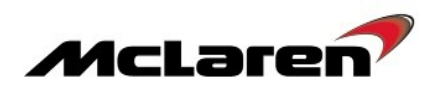

## Removal:

1. CA-RM-01A001-00-001 - Secure/Lift vehicle on platform .

Care Point: Right hand wheel arch liner only.

- 2. CA-RM-04B005-01-001 Remove/Install wheel Rear .
- 3. CA-RM-03A076-02-001 Remove/Install wheel arch liner Rear .

4. CA-RM-07M002-12-001 - Remove/Install control unit/antenna - Tyre Pressure Monitoring System (TPMS)

#### Installation:

5. Install the components in reverse order.

6. Remove the battery access cover to allow access to the 12 volt battery.

#### **Requirements:**

**Care Point:** In order to avoid personal injury and damage to the vehicle, do not connect the positive terminal (+) of the charger to the negative terminal (-). Ensure that the connections are secure. Do not place any metal objects near the battery when charging and do not place the Deutronic battery charger directly onto the battery unit.

7. Connect Deutronic battery charger to the 12V battery and leave it connected during software reprogramming procedure. 8. Connect the McLaren Diagnostic System (MDS) to the vehicle.

**Care Point:** If the VCI is connected to the MDS via the USB cable please ensure the wireless interface is disabled in the VCI Manager.

Care Point: Both the driver and passenger windows must be in the fully open position during software reprogramming procedure.

**Care Point:** All software downloads require the vehicle to be in ignition state 5.

Care Point: The key must be positioned in the driver's seat front pocket (1).

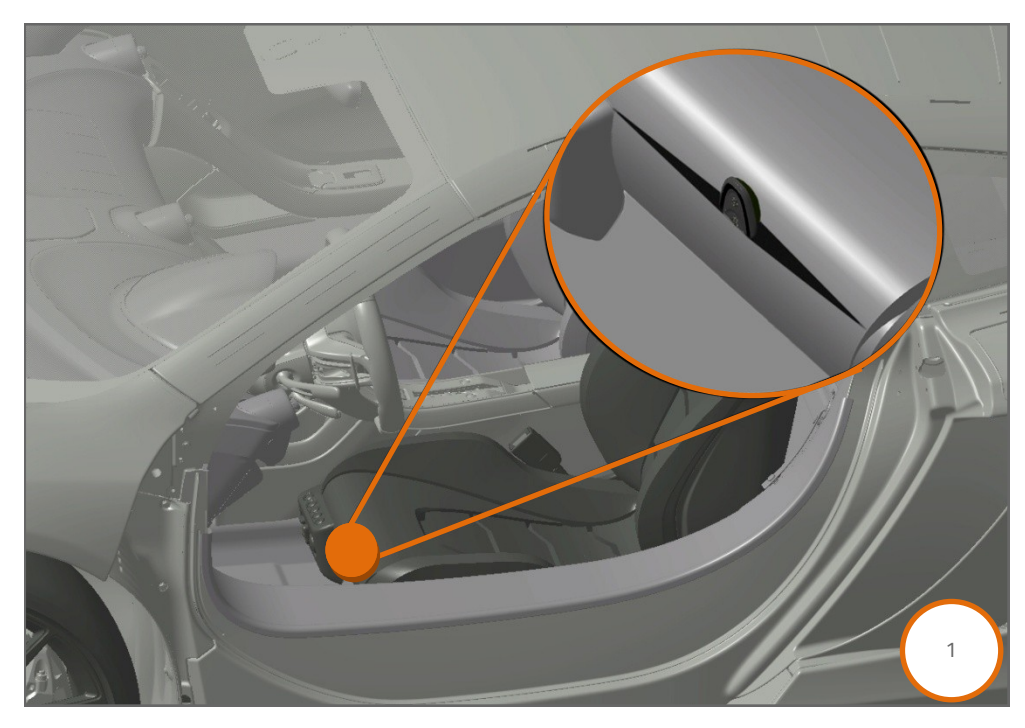

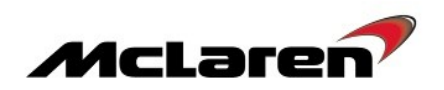

## **TPMS configuration**

|                   | SBM13DAC7GW000054<br>model M/2016 Coupe_5705 M838T |  |
|-------------------|----------------------------------------------------|--|
| Home Portal       | tehicle information () Diagnostic Toolbox ()       |  |
| Context EHPAS     | Identification Actual Values DTCs 2                |  |
| ESP<br>FWM Base   |                                                    |  |
| HU_02<br>HVAC     | Name<br>TPMS Configuration                         |  |
|                   | Programme VN                                       |  |
| PCCU<br>SAS       |                                                    |  |
| SBC 1             |                                                    |  |
| SCMR<br>SCUG      |                                                    |  |
| TPMS TO Available |                                                    |  |

9. Select TPMS (1), then Sequences (2), select TPMS Configuration (3). Proceed by selecting the arrow button (4).

10. Select Program VIN (5). Proceed by selecting the arrow button (4).

## FWM Software Update:

Care Point: FWM\_Base may be displayed in italics.

11. Select FWM (1), then Reprogramming (2), the correct software level for the vehicle will be displayed (3). Proceed to the software download by selecting the arrow button (4).

|               |    |                                    | SBM13DAC7G<br>model MY2016 Coup | W000054<br>be_570S M838T |                 | X         |          |               |
|---------------|----|------------------------------------|---------------------------------|--------------------------|-----------------|-----------|----------|---------------|
| Home Portal   | Ve | ehicle Information 🔘               | Diagnostic To                   | oolbox 🕖                 |                 |           | $\frown$ |               |
| Context<br>BC | 4  | Identification                     | E:McL<br>Actual Values          | DICs                     | Actuators       | 543E1     | 2        | Reprogramming |
| DML<br>DMR 1  |    | Filename: 134                      | A5424CP 02                      |                          | gramming can be | e started |          |               |
| ECM<br>EHPAS  |    | Preparing: Erasing: Depregramming: |                                 |                          | 0%              |           |          |               |
| ESP           |    | Transfer rate:                     |                                 |                          | 076             |           | (        |               |
| HU_02<br>HVAC |    |                                    |                                 |                          |                 |           |          |               |
| IBS Base      |    |                                    |                                 |                          |                 |           |          |               |
| ORC<br>PCCU   |    |                                    |                                 |                          |                 |           |          |               |
| SAS<br>SBC    | Ţ  |                                    |                                 |                          |                 |           |          |               |
|               |    |                                    |                                 |                          |                 |           |          |               |

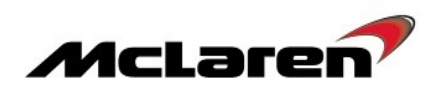

## **IBS Software Update:**

**Care Point:** *IBS\_Base* may be displayed in italics.

12. Select IBS (1), then Reprogramming (2), the software level 13M1080CP.12 will be displayed (3). Proceed to the software download by selecting the arrow button (4).

|               |                            | SBM13DAC7G<br>model MY2016 Coup | W000054<br>e_570s M838T |                  |           |          |               |
|---------------|----------------------------|---------------------------------|-------------------------|------------------|-----------|----------|---------------|
| Home Portal   | Vehicle Information        | Diagnostic To                   | oolbox 🕖                |                  |           | $\frown$ |               |
| Context<br>BC |                            | E:McL                           | DICs                    | Artuators        | 54321     | 2        | Reprogramming |
| DML           |                            |                                 |                         | ogramming can be | e started |          | repogramming  |
| ECM<br>EHPAS  | Preparing: 13M<br>Erasing: | 1080CP_10                       | <u> </u>                | 0%<br>0%         |           |          |               |
| ESP 1         | Reprogramming:             |                                 |                         | 0%               |           | 4        |               |
| HU_02<br>HVAC |                            |                                 |                         |                  |           |          |               |
| IBS Base      |                            |                                 |                         |                  |           |          |               |
| ORC           |                            |                                 |                         |                  |           |          |               |
| PCCU          |                            |                                 |                         |                  |           |          |               |
| SAS           | V                          |                                 |                         |                  |           |          |               |
|               |                            |                                 |                         |                  |           |          |               |

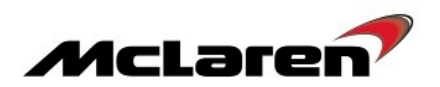

### IC Software Update:

Care Point: Ensure that you have read 13S001 Instrument Cluster (IC) reprogramming via USB method .

**Care Point:** During the IC programming phase a "Post Condition Failed" message will illuminate, please ignore the message as it does not affect the programming of the module.

Care Point: The IC will need to be reprogrammed twice during this update.

13. Select IC (1), then Reprogramming (2), select software level 13M1642CP.02 (3). Proceed to the software download by selecting the arrow button (4).

|                          |                                          | SBM13DAC7GW000054<br>model MY2016 Coupe_570S M838T |                |                    | м      | :Laren         |
|--------------------------|------------------------------------------|----------------------------------------------------|----------------|--------------------|--------|----------------|
| Home Portal              | Vehicle Information                      | Diagnostic Toolbox (0)                             |                |                    |        | INDSTIL SYSTEM |
| Context BC Base DML Base | Identification                           | E:McL<br>Actual Values DTCs                        | Actuators      | 54321<br>Sequences | 2      | Reprogramming  |
| DMR Base<br>ECM Base     | Filename:                                |                                                    |                |                    |        |                |
| EHPAS Base               | Preparing:<br>Erasing:<br>Reprogramming: |                                                    | 0%<br>0%<br>0% |                    | $\sim$ |                |
| ғим ғы<br>ни ва          | Transfer rate:                           |                                                    |                | E                  | ela 4  |                |
| HVAC Base                | Name                                     | $\frown$                                           |                |                    |        |                |
| ORC Base                 | 13M1642CP_02                             | <b>-</b> (3)                                       |                |                    |        |                |
| SAS                      |                                          | $\smile$                                           |                |                    |        |                |
| VCI available            |                                          |                                                    |                |                    |        |                |

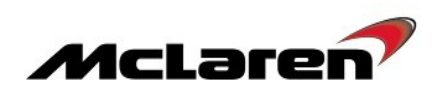

14. In the next screen you will be asked to select between CAN or USB.

15. Select USB to reprogram the IC via USB to proceed (5).

|                    |                                             | SBM13CAB8F<br>model MY2015 Coup                     | W000001<br>a_540C M838T                          |                                                     | X                                                        |                                             |                          |
|--------------------|---------------------------------------------|-----------------------------------------------------|--------------------------------------------------|-----------------------------------------------------|----------------------------------------------------------|---------------------------------------------|--------------------------|
| Home Port          | /ehicle Information 0                       | Diagnostic To                                       | olbox 🔘                                          |                                                     |                                                          |                                             |                          |
| Context<br>BC Base | ID                                          | E=MCL                                               |                                                  |                                                     | 54321                                                    | חוסווססו<br>הסוסוסוכו<br>חוסווסוסו          | 2                        |
| Base               | Identification                              | Actual Values                                       | DTCs                                             | Actuators                                           | Sequences                                                | Coding                                      | Reprogramming            |
| ML Base            |                                             |                                                     |                                                  |                                                     |                                                          |                                             |                          |
| DMR Base           | Filename: 13M                               | 0783CP_05                                           |                                                  | 00/                                                 |                                                          |                                             |                          |
| CM Base            | Erasing:                                    |                                                     |                                                  | 0%                                                  |                                                          |                                             |                          |
| HPAS Base          | Reprogramming:                              |                                                     |                                                  | 0%                                                  |                                                          |                                             |                          |
| WM Base            | Transfer rate:                              |                                                     |                                                  |                                                     |                                                          | Elapsed Time:                               |                          |
| HU Base            | It is possible to update                    | e Software to this module                           | e via two different met                          | hods, either standard V                             | /CI over CAN download                                    | or Ethernet to USB.                         | The USB download         |
| IBS Base           | McLaren Special Too<br>download to remove i | 13S0588CP.01 to delive<br>t from your local network | er the data direct to th<br>and access the addit | te IC, to use this metho<br>ional vehicle USB socke | d you will need to briefly<br>et; the location will vary | y reconfigure your M<br>between vehicles. F | DS tablet c<br>ollow SIS |
| c                  | CA-RM-07M002-09-0                           | 01 - Remove/install instr                           | ument cluster (IC) for                           | additional information                              |                                                          |                                             | 5                        |
| ORC Base           | CAN download metho                          | d will take approximately                           | 4 hours                                          |                                                     |                                                          |                                             |                          |
| PCCU Base          | USB download metho                          | d will take approximately                           | 6 minutes                                        | a this constants                                    |                                                          |                                             |                          |
| SAS                | Please use the buttor                       | is delow to select which                            | process you will use to                          | or this update                                      |                                                          |                                             | CAN                      |
| SBC Base           |                                             |                                                     |                                                  |                                                     |                                                          |                                             |                          |
| SCML Base          |                                             |                                                     |                                                  |                                                     |                                                          |                                             |                          |

16. Once reprogramming has completed Programming failed will be displayed (6).

|              |     |                     | SBM13DAC7G<br>model MY2016 Coup | W000054<br>e_570S M838T |                | X         |                 |               |
|--------------|-----|---------------------|---------------------------------|-------------------------|----------------|-----------|-----------------|---------------|
|              | tal | Vehicle Information | Diagnostic To                   | oolbox O                |                |           |                 |               |
| Context      |     |                     | [T-Mc]                          |                         | C3             | [[52]]    | 110011010       | 1             |
| BC Base      |     |                     | E-MILE                          |                         | ~~             | 2426      | 10101010        |               |
| DML Base     |     | Identification      | Actual Values                   | DTCs                    | Actuators      | Sequences | Coding          | Reprogramming |
| DMR Base     |     |                     |                                 |                         | Programming fa | iled      |                 |               |
| ECM Base     |     | Filename: 13M       | 1642CP_02                       |                         |                |           |                 |               |
|              |     | Preparing:          |                                 |                         | 100%           |           |                 |               |
| EIII Ao base |     | Reprogramming:      |                                 |                         | 100%           |           |                 | ð             |
| ESP base     |     |                     |                                 |                         |                |           |                 |               |
| WM Base      |     | Transfer rate: 943  | 440 / 943440 bytes - 38         | 75 bytes/sec            |                |           | Elapsed Time: 0 | 0:04:47       |
| HU Base      |     |                     |                                 |                         |                |           |                 |               |
| HVAC Base    |     |                     |                                 |                         |                |           |                 |               |
| IBS Base     |     |                     |                                 |                         |                |           |                 |               |
| IC           |     |                     |                                 |                         |                |           |                 |               |
| ORC Base     | L   |                     |                                 |                         |                |           |                 |               |
| PCCU Base    |     |                     |                                 |                         |                |           |                 |               |
| SAS          |     |                     |                                 |                         |                |           |                 |               |
| SBC Base     |     |                     |                                 |                         |                |           |                 | 6             |
| 000 0000     | V   |                     |                                 |                         |                |           |                 |               |

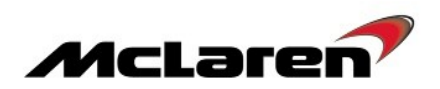

17. Select Reprogramming (7), select software level 13M1646CP.04 (8). Proceed to the software download by selecting the arrow button (9).

|                        |                            | SBM13DAC7G<br>model MY2016 Coup | W000054<br>e_570S M838T |           | X                  |          |               |
|------------------------|----------------------------|---------------------------------|-------------------------|-----------|--------------------|----------|---------------|
| Home Portal            | Vehicle Information        | Diagnostic To                   | olbox 🔘                 |           |                    | $\frown$ |               |
| Context<br>BC Base     |                            | E:McL<br>Actual Values          | DTCs                    | Actuators | 54321<br>Sequences | 7        | Reprogramming |
| DML Base<br>DMR Base   |                            |                                 |                         |           |                    |          |               |
| ECM Base               | Filename:<br>Preparing:    | 1                               |                         | 0%        |                    |          |               |
| EHPAS Base<br>ESP Base | Erasing:<br>Reprogramming: |                                 |                         | 0%<br>0%  |                    | 1        |               |
| FWM Base               | Transfer rate:             |                                 |                         |           |                    | eia 9    |               |
| HU Base<br>HVAC Base   |                            |                                 |                         |           |                    |          |               |
| IES Base               | Name                       |                                 |                         |           |                    |          |               |
| IC<br>ORC Base         | 13M1642C                   | P_02                            |                         |           |                    |          |               |
| PCCU Base              | 13M1646C                   | P_04                            | Ů                       |           |                    |          |               |
| SAS<br>SBC Base        |                            |                                 |                         |           |                    |          |               |
| VCI available          |                            |                                 |                         |           |                    |          |               |

18. Repeat steps 14 to 15 and Programming failed will be displayed again as mentioned at step 16.

#### Post Reprogramming requirements:

19. IC software level confirmation needs to be performed. Confirm the IC software levels are the same as the screenshot below (10). If they are the same proceed to step 20. If they are incorrect raise a technical request with IC software level information.

|               |                                                    | AU1707                | X                                  |
|---------------|----------------------------------------------------|-----------------------|------------------------------------|
|               | SBM13DAC7GW000054<br>model MY2016 Coupe_570S M8381 | T                     |                                    |
| Home Portal   | Vehicle Information                                |                       |                                    |
| Context       |                                                    |                       |                                    |
| BC Base       |                                                    |                       |                                    |
| DML Base      | Identification Actual Values DTC                   | s Actuators Sequences | Coding Reprogramming               |
| DMR Base      |                                                    |                       |                                    |
| ECM Base      | Name                                               | Value                 |                                    |
| EHPAS Base    | Identification Block Read                          | 1519, 1410, 1626      | 6, 0, 13M1646CP.04., Pektron, 1446 |
| ESP Base      | Application Software ID                            | P0754W01U_            |                                    |
| FWM Base      | VIN                                                | SBM13CAB8FW0          | 000001                             |
| HU Base       | McLaren S12 Application Part Number                | 13M1646C              | P 04                               |
| HVAC Base     | McLaren o 12 Application 1 ar Number               | 1011104001            | 1.04.                              |
| IBS Base      | McLaren Emerald Application Part Number            | 13M1641C              | P.04.                              |
| IC            | McLaren Emerald Kernel Part Number                 | 13M1640C              | P.01.                              |
| ORC Base      | McLaren_Emerald_UBoot_Part_Number                  | 13M1639C              | P 01                               |
| PCCU Base     |                                                    | .544100501            |                                    |
| SAS           |                                                    |                       |                                    |
| SBC Base      | V                                                  |                       | 10                                 |
| VCI available |                                                    |                       |                                    |

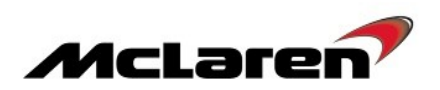

20. Once the reprogramming has been completed successfully the wireless function must be enabled once again if you are using the VCI wireless.

- 21. Disconnect all the cables from the vehicle and keep them in a safe place.
- 22. Install components in reverse order and allow vehicle to sleep for 15 minutes before proceeding to next step.
- 23. Select Coding (11), followed by the arrow key (12) to write the new IC coding string.

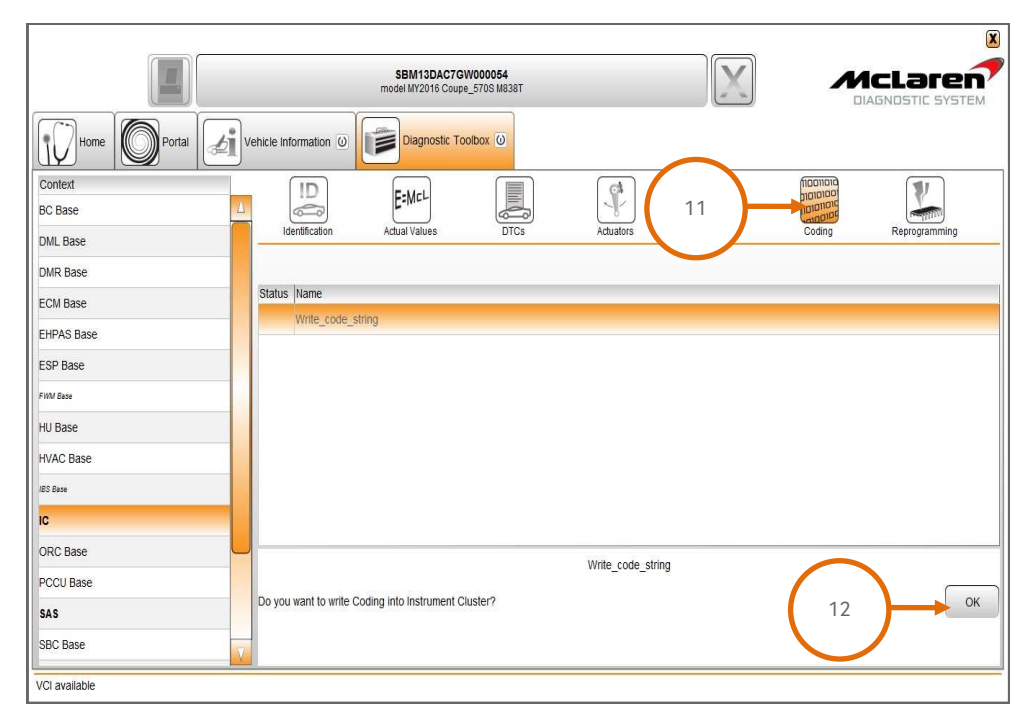

24. Select Sequences (13), select Set configuration defaults (14) then select the arrow button to proceed (15). 25. Select Align Vehicle Configuration (16), followed by the arrow key (15).

|               | SBM13DAC7GW000054<br>model MY2016 Coupe_570S M838T |  |
|---------------|----------------------------------------------------|--|
| Home Portal   | Vehicle Information () Diagnostic Toolbox ()       |  |
| Context<br>BC |                                                    |  |
| DML<br>DMR    | iuerimicatorii Actual values DTCS Sequences        |  |
| ECM<br>EHPAS  | Name<br>Align Vehicle Configuration                |  |
| ESP           | Enter last Service data                            |  |
| FWM Base      | Programme VIN Read Last Service data               |  |
| HVAC          | Service Indicator Reset                            |  |
| IES Base      | Set configuration defaults 4 14                    |  |
| ORC           | Transport Mode                                     |  |
| PCCU<br>SAS   |                                                    |  |
| SBC           | <b>V</b>                                           |  |

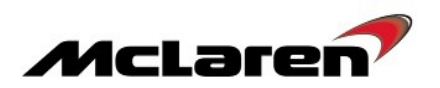

## BC Software Update:

26. Select BC (1), then Reprogramming (2), the software level 13M1276CP.06 will be displayed (3). Proceed to the software download by selecting the arrow button (4).

|                     | SBM13DAC7GW000<br>model Mr2016 Coupe_570                                                                                                    | 0054<br>IS Ma3eT                                                       |             |  |
|---------------------|----------------------------------------------------------------------------------------------------|------------------------------------------------------------------------|-------------|--|
| Home Portal Context | Vehicle Information ()<br>Jenification Actual Values<br>Filename: 13M1276CP_04<br>Freparing:<br>Erasing:<br>Reprogramming.<br>Transfer rate: | CO<br>DTCs<br>Aduators<br>gramming can bu<br>3<br>05<br>05<br>05<br>05 | Les started |  |
| SBC                 | 7                                                                                                    |                                                                        |             |  |

27. Select Sequences (5), then Programme VIN (6), then select the arrow button to proceed (7).

|                 | SBM13DAC7GW000064<br>model M/2016 Coupe_570S M838T |                                                                             |
|-----------------|----------------------------------------------------|-----------------------------------------------------------------------------|
| Home Portal     | Vehicle Information () Diagnostic Toolbox ()       |                                                                             |
| Context BC      | Identification Actual Values DTCs 5 Sequences      | hibalian<br>platalar<br>hibalian<br>valian<br>Codi<br>Codi<br>Reprogramming |
| DMR             |                                                    |                                                                             |
| ECM<br>EHPAS    | Name<br>Parking Sensor Diagnostic Activation       |                                                                             |
| ESP<br>FWM Base | Align Vehicle Configuration Programme VIN          |                                                                             |
| HU_02<br>HVAC   |                                                    |                                                                             |
| IES Base        | 6                                                  |                                                                             |
| ORC PCCU        |                                                    |                                                                             |
| SAS<br>SBC      | -                                                  |                                                                             |
|                 |                                                    |                                                                             |

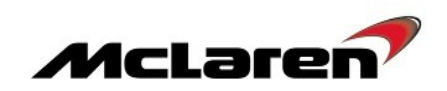

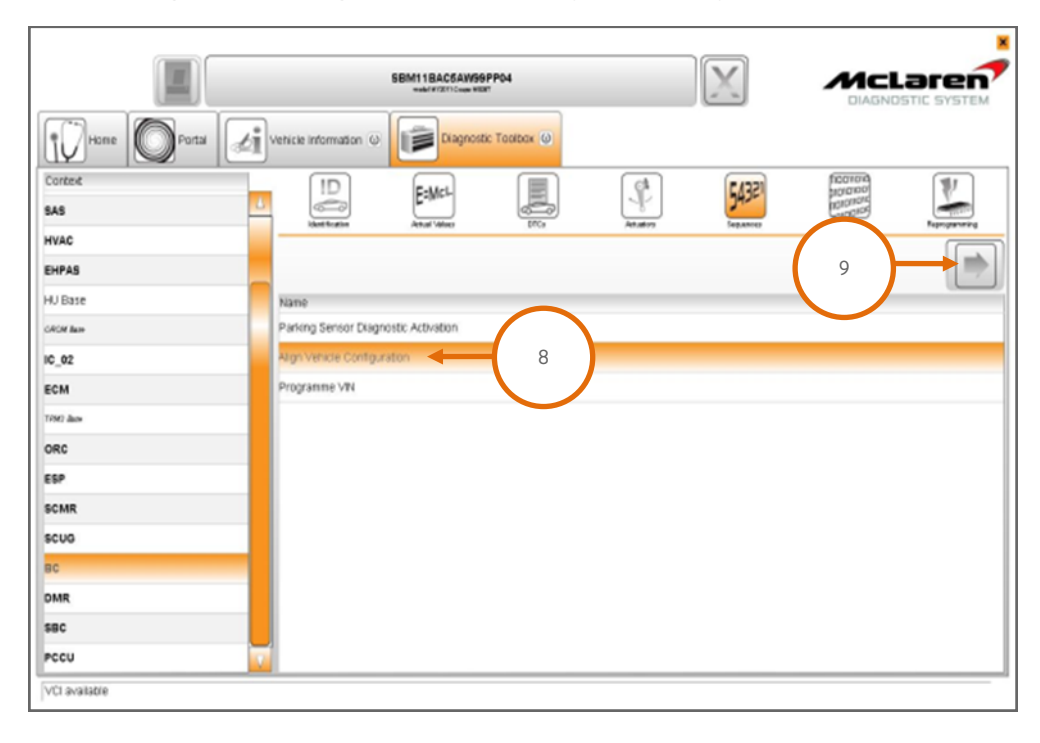

28. Select Align Vehicle Configuration (8), followed by the arrow key (9).

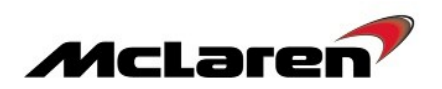

## SBC Software Update:

29. Select SBC (1), then Reprogramming (2), the software level 13M1275CP.07 will be displayed (3). Proceed to the software download by selecting the arrow button (4).

|               |                     |                                 |                         |                  |           |   | X             |
|---------------|---------------------|---------------------------------|-------------------------|------------------|-----------|---|---------------|
|               |                     | SBM13DAC7G<br>model MY2016 Coup | W000054<br>e_570S M838T |                  | X         |   |               |
| Home Portal   | Vehicle Information | Diagnostic To                   | oolbox (0)              |                  |           |   |               |
| Context EHPAS |                     | E=MCL                           |                         |                  | 54321     | 2 |               |
| ESP           |                     | Actual values                   | DICS                    | Actuators        | Sequences | 3 | Reprogramming |
| FWM Base      | Filonomo: 42M       | 107500 09                       | 2                       | ogramming can be | e started |   |               |
| HU_02         | Preparing:          | 12/3CP_05                       |                         | 0%               |           |   |               |
| HVAC          | Erasing:            |                                 |                         | 0%               |           |   |               |
| IBS Base 1    | Reprogramming.      |                                 |                         | 0%               |           |   |               |
| IC            | Transfer rate:      |                                 |                         |                  |           | 4 |               |
| ORC           |                     |                                 |                         |                  |           |   |               |
| PCCU          |                     |                                 |                         |                  |           |   |               |
| SAS 🔶         |                     |                                 |                         |                  |           |   |               |
| SBC           |                     |                                 |                         |                  |           |   |               |
| SCML          |                     |                                 |                         |                  |           |   |               |
| SCMR          |                     |                                 |                         |                  |           |   |               |
| SCUG          |                     |                                 |                         |                  |           |   |               |
| TPMS          | V                   |                                 |                         |                  |           |   |               |
|               |                     |                                 |                         |                  |           |   |               |

30. When the software download has been successfully completed, programming will force a sleep cycle to occur.

31. After one minute, press the unlock, lock and the unlock button on the key and then establish the vehicle into ignition state 5 before following the next steps.

32. Select Sequences (5), then Programme VIN (6) then select the arrow button to proceed (7). The programme VIN procedure will force a sleep cycle to occur after the programming is complete.

|             |                                                    | ×     |
|-------------|----------------------------------------------------|-------|
|             | SBM13DAC7GW000064<br>model M72016 Coupe_5705 M338T |       |
| Home Portal | Vehicle information () Diagnostic Toolbox ()       |       |
| Context     |                                                    | 7     |
| EHPAS       |                                                    | 11111 |
| ESP         |                                                    |       |
| FWM Base    |                                                    |       |
| HU_02       | Name                                               |       |
| HVAC        | Set ECU Configuration                              |       |
| IBS Base    | Read ECU Configuration                             |       |
| IC          | Key Programming                                    |       |
| ORC         | Un-pair Immobilizer                                |       |
| PCCU        | Alarm History                                      |       |
| SAS         | Align Vehicle Configuration                        |       |
| SBC         | Key Test                                           |       |
| SCML        | LF Antenna Continuity Test                         |       |
| SCMR        | Programme VIN - 6                                  |       |
| scug        |                                                    |       |
| TPMS        |                                                    |       |
|             |                                                    |       |

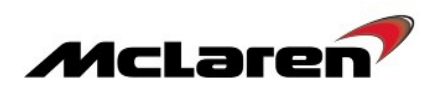

33. Press the unlock button on the key and then establish the vehicle into ignition state 5 before following the next steps.

|  | 34. Select Align Vehicle Configuration | (8), followed by the arrow key (9). |
|--|----------------------------------------|-------------------------------------|
|--|----------------------------------------|-------------------------------------|

|                  |          |                                                 | SBM13DAC70<br>model MY2016 Cou | GW000054<br>pe_570S M838T |          | X         |                                             |        |
|------------------|----------|-------------------------------------------------|--------------------------------|---------------------------|----------|-----------|---------------------------------------------|--------|
| Home Portal      | <b>Z</b> | ehicle Information                              | Diagnostic T                   | oolbox 🕡                  |          |           |                                             |        |
| Context<br>EHPAS | 4        |                                                 | E=McL                          |                           | Advatara | 54321     | הסווססו<br>סססוסוסו<br>וססווסוכ<br>ווסווסוכ | Record |
| ESP<br>FWM Base  |          |                                                 | Actual values                  | Dics                      | Addators | Sequences | 9                                           |        |
| HU_02            |          | Name                                            |                                |                           |          |           |                                             |        |
| HVAC<br>IES Base |          | Set ECU Configuration<br>Read ECU Configuration | on                             |                           |          |           |                                             |        |
| IC               |          | Key Programming                                 |                                |                           |          |           |                                             |        |
| PCCU             |          | Un-pair Immobilizer<br>Alarm History            |                                | $\frown$                  |          |           |                                             |        |
| SAS              |          | Align Vehicle Configura                         | ation 🔸                        | 8                         |          |           |                                             |        |
| SBC              |          | Key Test                                        | Test                           | $\smile$                  |          |           |                                             |        |
| SCMR             |          | Programme VIN                                   |                                |                           |          |           |                                             |        |
| SCUG             |          |                                                 |                                |                           |          |           |                                             |        |

35. Press the unlock button on the key and then establish the vehicle into ignition state 5 before following the next steps.

## SCUG Software Update:

36. Select SCUG (1), then Reprogramming (2), the software level 13M0487CP.04 will be displayed (3). Proceed to the software download by selecting the arrow button (4).

|                  |                             |                                   |                        |           |           |          | X             |
|------------------|-----------------------------|-----------------------------------|------------------------|-----------|-----------|----------|---------------|
|                  |                             | SBM13DAC7GV<br>model MY2016 Coupe | V000054<br>_570S M838T |           |           |          |               |
| Home Portal      | Vehicle Information         | Diagnostic Too                    | olbox 🔘                |           |           | $\frown$ |               |
| Context<br>EHPAS |                             | E=McL                             |                        |           | 54321     | 2        |               |
| ESP              | Identification              | Actual Values                     | DTCs                   | Actuators | sequences |          | Reprogramming |
| HU_02            | Filename: 13M<br>Preparing: | 0487CP_02                         | 3                      | 0%        |           |          |               |
| HVAC<br>IBS Base | Erasing:<br>Reprogramming:  |                                   | $\sim$                 | 0%<br>0%  |           | (        |               |
|                  | Transfer rate:              |                                   |                        |           |           | 4        |               |
| PCCU 1           |                             |                                   |                        |           |           |          |               |
| SBC              |                             |                                   |                        |           |           |          |               |
| SCML<br>SCMR     |                             |                                   |                        |           |           |          |               |
| SCUG<br>TPMS     |                             |                                   |                        |           |           |          |               |
|                  |                             |                                   |                        |           |           |          |               |

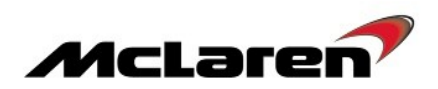

|             | -                                      | SBM13DAC7GW000054<br>model M1/2016 Coupe_570S M838T |          |            |            |
|-------------|----------------------------------------|-----------------------------------------------------|----------|------------|------------|
| Home Portal | rehicle Information () Diagnostic Tool | box (0)                                             | $\frown$ | 6000000    |            |
| BC 4        | ID E:Mal                               |                                                     | 5        | 0101010    | 2          |
| DML         | Identification Actual Values           | DTCs Actuators                                      |          | Coding Rep | rogramming |
| DMR         |                                        | $\frown$                                            | <u> </u> |            |            |
| ECM         | Status Name                            |                                                     |          |            |            |
| EHPAS       | Write_code_string                      | 6                                                   |          |            |            |
| ESP         | Write_VIN                              |                                                     |          |            |            |
| FWM         |                                        |                                                     |          |            |            |
| HU_02       |                                        |                                                     |          |            |            |
| HVAC        |                                        |                                                     |          |            |            |
| IBS         |                                        |                                                     |          |            |            |
| IC          |                                        |                                                     |          |            |            |
| ORC Base    |                                        |                                                     |          |            |            |
| PCCU        |                                        |                                                     |          |            |            |
| SAS         |                                        |                                                     |          |            |            |
| SBC         |                                        |                                                     |          |            |            |
| SCML        |                                        |                                                     |          |            |            |
| SCMR        |                                        |                                                     |          |            |            |
| scug        |                                        |                                                     |          |            |            |
| TPMS        |                                        |                                                     |          |            |            |
|             |                                        |                                                     |          |            |            |

37. Select Coding (5), then Write\_code\_string (6), then select the arrow button to proceed.

38. Select Sequences (5), select Steering Column Calibration (6) then select the arrow button to proceed (7).

|                                                                                                    | SBM13DAC7GW000054<br>model WY2016 Coupe_5705 M838T                      |               |
|----------------------------------------------------------------------------------------------------|-------------------------------------------------------------------------|---------------|
| Home Operation of the second second s | Hame<br>Steering Column Calibration<br>Steering Column Calibration<br>6 | Reprogramming |
|                                                                                                    |                                                                         |               |

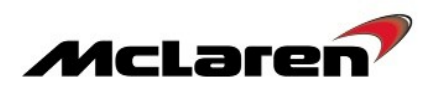

## DML Software Update:

39. Select DML (1), then Reprogramming (2), the software level 13M0778CP.04 will be displayed (3). Proceed to the software download by selecting the arrow button (4).

|             |                       |                                  |                         |                 |           |        | ×             |
|-------------|-----------------------|----------------------------------|-------------------------|-----------------|-----------|--------|---------------|
|             |                       | SBM13DAC7G<br>model MY2016 Coupe | W000054<br>e_570S M838T |                 | X         |        |               |
| Home Portal | Vehicle Information ① | Diagnostic To                    | olbox 🛈                 |                 |           |        |               |
| Context BC  | ID<br>Corr            | E=MCL                            |                         | <b></b>         | 5432      | 2      |               |
| DML         | Identification        | Actual Values                    | DTCs                    | Actuators       | Sequences | uing   | Reprogramming |
| DMR         |                       |                                  |                         | gramming can be | started   |        |               |
| ECM         | Filename: 13M         | 0778CP_02                        | 3                       | 0%              |           |        |               |
| EHPAS       | Erasing:              |                                  |                         | 0%              |           |        |               |
| ESP 1       | Reprogramming:        |                                  |                         | 0%              |           |        |               |
| FWM Base    | Transfer rate:        |                                  |                         |                 |           | 4      |               |
| HU_02       |                       |                                  |                         |                 |           |        |               |
| HVAC        |                       |                                  |                         |                 |           | $\sim$ |               |
| IBS Base    |                       |                                  |                         |                 |           |        |               |
| IC          |                       |                                  |                         |                 |           |        |               |
| ORC         |                       |                                  |                         |                 |           |        |               |
| PCCU        |                       |                                  |                         |                 |           |        |               |
| SAS         |                       |                                  |                         |                 |           |        |               |
| SBC         |                       |                                  |                         |                 |           |        |               |
|             | -                     |                                  |                         |                 |           |        |               |

40. Select Sequences (5), select Align Vehicle Configuration (6), followed by the arrow key (7).41. Select Window Calibration (8), followed again by the arrow key (7).

|                        | SBM13DAC7GW000054<br>model M/2016 Coupe_5705 M38T |                                                                       |
|------------------------|---------------------------------------------------|-----------------------------------------------------------------------|
| Home Portal            | ehicle Information 💿 Diagnostic Toolbox 🕡         |                                                                       |
| Context<br>BC L<br>DML | 8 EMCL Joines DTCs 5 Sequences                    | ficoniona<br>piconiona<br>inclination<br>rationation<br>Reprogramming |
| DMR<br>ECM             | Name                                              |                                                                       |
| ESP<br>FWM Base        | Window Calibration Align Vehicle Configuration 6  |                                                                       |
| HU_02<br>HVAC          |                                                   |                                                                       |
| IES Base               |                                                   |                                                                       |
| ORC CU                 |                                                   |                                                                       |
| SAS<br>SBC             |                                                   |                                                                       |

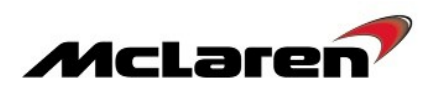

## **DMR Software Update:**

42. Select DMR (1), then Reprogramming (2), the software level 13M0779CP.04 will be displayed (3). Proceed to the software download by selecting the arrow button (4).

|                   |                        | SBM13DAC7G<br>model MY2016 Coupe | W000054<br>e_570S M838T |                 |                    |          | McLaren           |
|-------------------|------------------------|----------------------------------|-------------------------|-----------------|--------------------|----------|-------------------|
| Home Portal       | /ehicle Information () | Diagnostic To                    | olbox 🛈                 |                 |                    |          | DIAGNOSTIC SYSTEM |
| Context BC        | ID                     | E=McL<br>Actual Values           | DTCs                    | Actuators       | 54321<br>Sequences | 2        | Reprogramming     |
| DML<br>DMR        | Filename: 13M          | 1779CP 02                        | 3                       | gramming can be | started            | <u> </u> |                   |
| ECM<br>EHPAS      | Preparing:             | 5/1301_02                        | Ĵ                       | 0%              |                    |          |                   |
| ESP<br>FWM Base 1 | Transfer rate:         |                                  |                         | 0%              |                    | (        |                   |
| HU_02<br>HVAC     |                        |                                  |                         |                 |                    |          |                   |
| IES Base          |                        |                                  |                         |                 |                    |          |                   |
| ORC PCCU          | J                      |                                  |                         |                 |                    |          |                   |
| SAS<br>SBC        |                        |                                  |                         |                 |                    |          |                   |
|                   |                        |                                  |                         |                 |                    |          |                   |

43. Select Sequences (5), select Align Vehicle Configuration (6), followed by the arrow key (7).44. Select Window Calibration (8), followed again by the arrow key (7).

|             |                                                    | X             |
|-------------|----------------------------------------------------|---------------|
|             | SBM13DAC7GW000054<br>model MY2016 Coupe_5705 M838T |               |
| Home Portal | Vehicle Information                                |               |
| Context     |                                                    |               |
| BC          | Identi Values DTCs Sequences                       | Reprogramming |
| DMR         |                                                    |               |
| ECM         |                                                    |               |
| EHPAS       | Name<br>Window Calibration                         |               |
| ESP         | Align Vehicle Configuration                        |               |
| FWM Base    | Programme VIN                                      |               |
| HU_02       |                                                    |               |
| HVAC        |                                                    |               |
| IBS Base    |                                                    |               |
| IC          |                                                    |               |
| ORC         | -                                                  |               |
| PCCU        |                                                    |               |
| SAS         |                                                    |               |
| 380         | <u>.</u>                                           |               |
|             |                                                    |               |

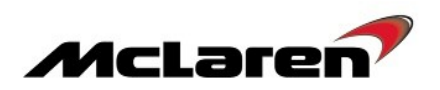

## HVAC Software Update:

45. Select HVAC (1) then Reprogramming (2), the software level 13M0489CP.08 will be displayed (3). Proceed to the software download by selecting the arrow button (4).

|             |                             |                                 |                         |                |           |          | (             | 3 |
|-------------|-----------------------------|---------------------------------|-------------------------|----------------|-----------|----------|---------------|---|
|             |                             | SBM13DAC7G<br>model MY2016 Coup | W000054<br>e_570S M838T |                | X         |          |               | • |
| Home Portal | Vehicle Information         | Diagnostic To                   | oolbox 🔘                |                |           |          |               |   |
| Context BC  |                             | E=MCL                           |                         |                | 54321     | 2        |               |   |
| DML<br>DMR  |                             | Actual values                   | Dics                    | ramming can be | e started | <u> </u> | Keprogramming | - |
| ECM         | Filename: 13M<br>Preparing: | 0489CP_04                       |                         | 0%             |           |          |               |   |
| EHPAS       | Erasing:                    |                                 |                         | 0%             |           |          |               |   |
| ESP         | Reprogramming.              |                                 |                         | 0%             |           |          |               |   |
| FWM Base    | Transfer rate:              |                                 |                         |                |           |          | 4             |   |
| HU_02       |                             |                                 |                         |                |           |          |               | 1 |
| HVAC        |                             |                                 |                         |                |           |          |               |   |
| IBS Base    |                             |                                 |                         |                |           |          |               |   |
| IC          |                             |                                 |                         |                |           |          |               |   |
| ORC         |                             |                                 |                         |                |           |          |               |   |
| PCCU 1      |                             |                                 |                         |                |           |          |               |   |
| SAS         |                             |                                 |                         |                |           |          |               |   |
| SBC         |                             |                                 |                         |                |           |          |               |   |
| L           |                             |                                 |                         |                |           |          |               | - |
|             |                             |                                 |                         |                |           |          |               |   |

#### ESP Software Update:

46. Select ESP (1), then Reprogramming (2), the software level 13M0932CP.08 will be displayed (3). Proceed to the software download by selecting the arrow button (4).

|                 |                                                  |                             |                | X               |
|-----------------|--------------------------------------------------|-----------------------------|----------------|-----------------|
|                 | SBM13DAC7<br>model MY2016 Co                     | 7GW000054<br>upe_570S M838T |                |                 |
| Home Portal     | Vehicle Information () Diagnostic                | Toolbox 🔘                   |                |                 |
| Context BC      |                                                  |                             | <b>54321</b> 2 |                 |
| DML<br>DMR      |                                                  | mming can                   | be started     | g Reprogramming |
| ECM<br>EHPAS    | Filename: 13M0932CP_03<br>Preparing:<br>Erasing: | 0%                          |                |                 |
| ESP<br>FWM Base | Reprogramming:                                   | 0%                          | (              |                 |
| HU_02           |                                                  |                             |                |                 |
| IBS Base        |                                                  |                             |                |                 |
|                 |                                                  |                             |                |                 |
| PCCU<br>SAS     |                                                  |                             |                |                 |
| SBC             |                                                  |                             |                |                 |

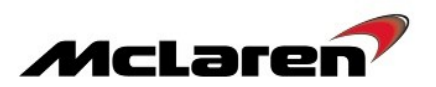

Care Point:- If either seat modules does not flash successfully do not attempt to reflash again, raise a technical request.

### SCML Software Update:

**Care Point:** Both doors must be closed and the seat must not be operated during reprogramming, failure to do this will cause the seat to no longer function.

47. Select SCML (1), then Reprogramming (2), the software level 13N2632CP.10 will be displayed (3). Proceed to the software download by selecting the arrow button (4).

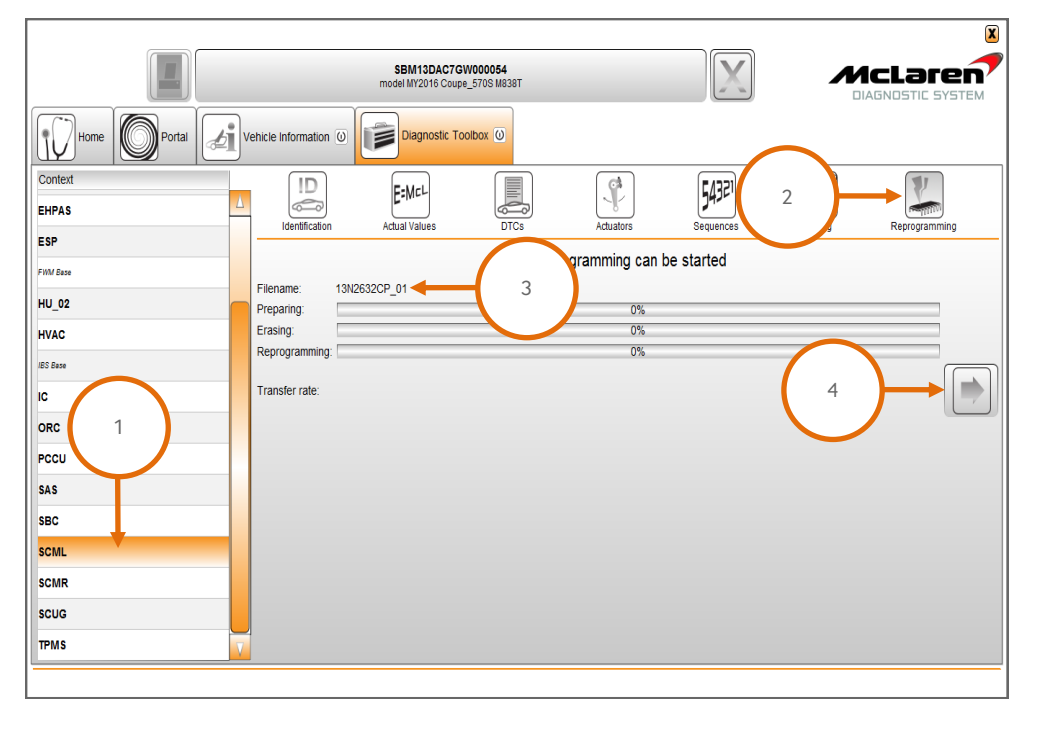

48. Select Sequences (5), select Seat Calibration (6), followed by the arrow key (7).

|                 |                                                    |              | × |
|-----------------|----------------------------------------------------|--------------|---|
|                 | SBM13DAC7GW000054<br>model MY2016 Coupe_570S M838T | X            |   |
| Home Portal     | Vehicle Information 💿 Diagnostic Toolbox 💿         |              |   |
| Context EHPAS   |                                                    | <b>54321</b> |   |
| ESP<br>FWM Base |                                                    | Sequences    |   |
| HU_02           | Name                                               |              |   |
| HVAC            | Seat Calibration 🗲 6                               |              |   |
| IBS Base        |                                                    |              |   |
| IC              |                                                    |              |   |
| ORC             |                                                    |              |   |
| PCCU            |                                                    |              |   |
| SAS             |                                                    |              |   |
| SBC             |                                                    |              |   |
| SCML            |                                                    |              |   |
| SCMR            |                                                    |              |   |
| scug            |                                                    |              |   |
| TPMS            |                                                    |              |   |
|                 |                                                    |              |   |

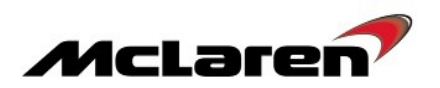

#### SCMR Software Update:

**Care Point:-** Both doors must be closed and the seat must not be operated during reprogramming, failure to do this will cause the seat to no longer function.

49. Select SCMR (1), then Reprogramming (2), the software level 13N2632CP.10 will be displayed (3). Proceed to the software download by selecting the arrow button (4).

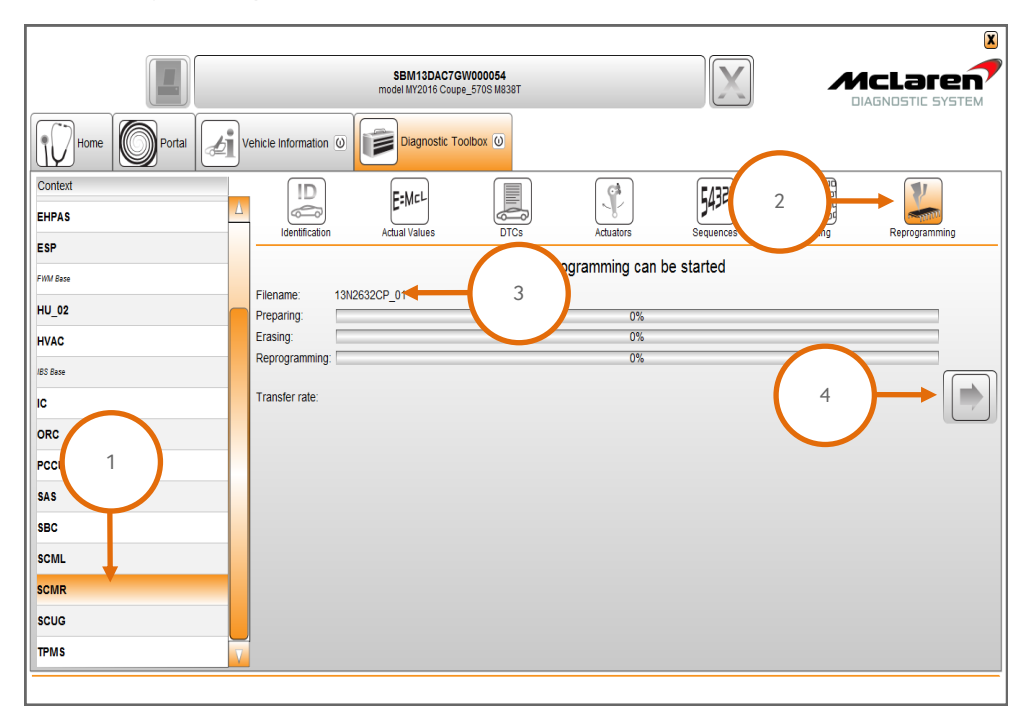

50. Select Sequences (5), select Seat Calibration (6), followed by the arrow key (7).

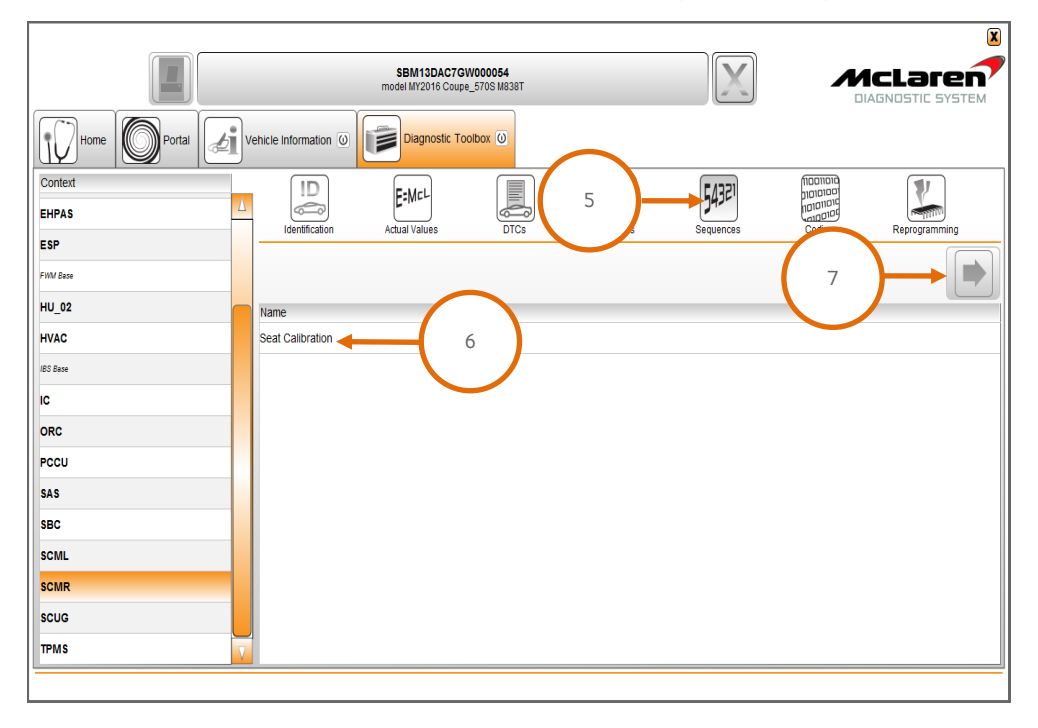

51. Switch the ignition off and place the vehicle into a sleep mode, and then establish the vehicle back into ignition state 5. 52. Perform a DTC read and clear from all modules.

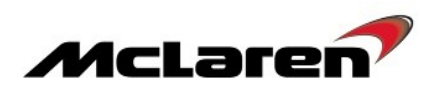

### PCCU Software Update:

**Care Point:** During the reprogramming of the PCCU the system may state preconditions or post conditions failed. These are erroneous messages and can be ignored. Only a programming failed message should be noted as a legitimate failure.

53. Select PCCU (1), then Reprogramming (2), the software level 13M0829CP.07 will be displayed (3). Proceed to the software download by selecting the arrow button (4).

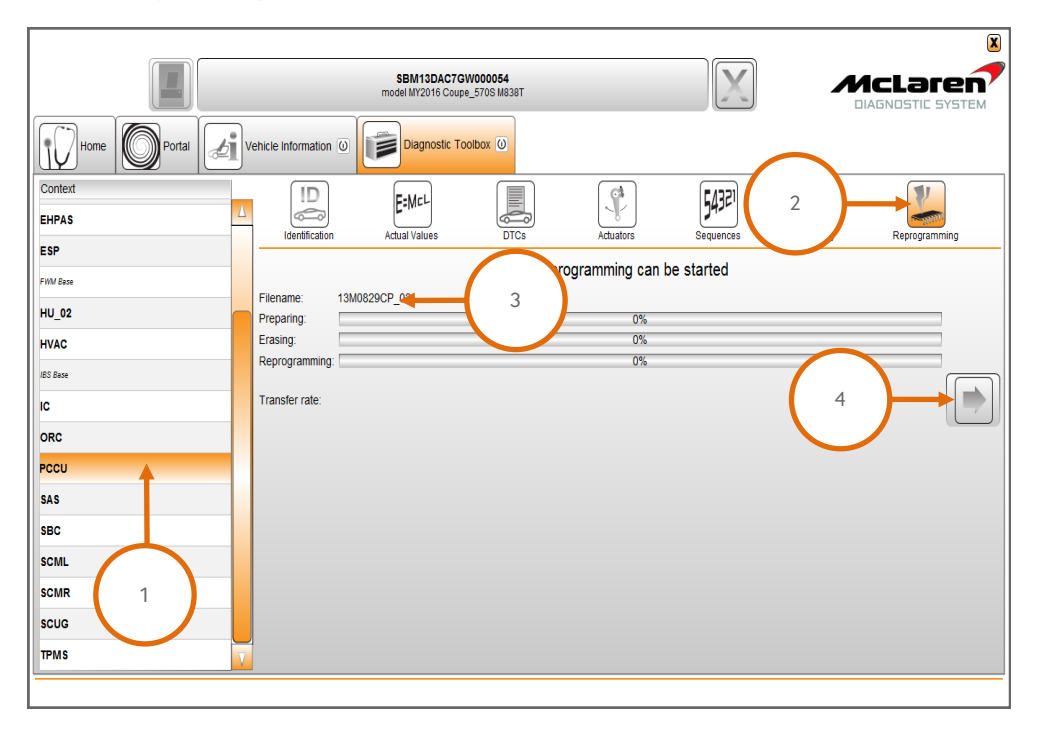

54. Cycle the ignition (off on off on) and wait for 30 seconds. Place the vehicle into a sleep mode, and then establish the vehicle back into ignition state 5. Clear any DTC's before continuing on with the procedure.

55. Select PCCU (5), then Sequences (6), select Align Vehicle Configuration (7), followed by the arrow key (8).

|                  | SBM13DAC7GW000064<br>model M12016 Coupe_5705 M838T |               |
|------------------|----------------------------------------------------|---------------|
| Home Portal      | Vehicle Information () Diagnostic Toolbox ()       |               |
| Context<br>EHPAS | I I I I I I I I I I I I I I I I I I I              | Reprogramming |
| ESP<br>FWM Base  | 8                                                  |               |
| HU_02            | Name                                               |               |
| IBS Base         | Un-pair immobilizer                                |               |
| IC               | Suspension Displacement Sensor Calibration         |               |
| ORC              | Dual Clutch Calibration                            |               |
| PCCU             | Align Vehicle Configuration 🔶 7                    |               |
| SAS              | Clear Gear Adaptations                             |               |
| SBC              | Set ECU Configuration                              |               |
| SCML             | Programme VIN                                      |               |
| <b>scm</b> 5     | Nose Lift Sensor Calibration                       |               |
| scug             | Nose Lift Maintenance                              |               |
| TPMS             | Hydraulic Contamination Cleaning                   |               |
|                  |                                                    |               |

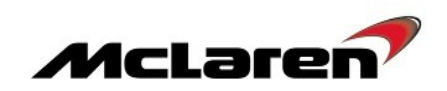

|             | SBM13DAC7GW000054                                     | McLaren           |
|-------------|-------------------------------------------------------|-------------------|
|             |                                                       | DIAGNOSTIC SYSTEM |
| Home Portal | Vehicle Information (i) Diagnostic Toolbox (i)        |                   |
| Context     |                                                       |                   |
| EHPAS       | Identification Actual Values DTCs Actuators Sequences | Reprogramming     |
| ESP         |                                                       |                   |
| FWM Base    |                                                       | 10                |
| HU_02       | Name                                                  |                   |
| HVAC        | Extended Snapshot Data                                |                   |
| IBS Base    | Un-pair Immobilizer                                   |                   |
| IC          | Suspension Displacement Sensor Calibration            |                   |
| ORC         | Dual Clutch Calibration                               |                   |
| PCCU        | Align Vehicle Configuration                           |                   |
| SAS         | Clear Gear Adaptations                                |                   |
| SBC         | Set ECU Configuration                                 |                   |
| SCML        | Programme VIN                                         |                   |
| SCMR        | Nose Lift Sensor Calibration                          |                   |
| scug        | Nose Lift Maintenance                                 |                   |
| TPMS        | Hydraulic Contamination Cleaning                      |                   |
| ·           |                                                       |                   |

56. Select Programme VIN (9), followed by the arrow key (10).

57. Select Dual Clutch Calibration (11), followed by the arrow key (12) and the clutch calibration will be performed.

|                 | SBM13DAC7GW000054<br>model Mr2016 Coupe_5705 M838T                |                                                                                        |
|-----------------|-------------------------------------------------------------------|----------------------------------------------------------------------------------------|
| Home Portal     | Vehicle Information 💿 Diagnostic Toolbox 💿                        |                                                                                        |
| Context EHPAS   | LI Lidentification Actual Values DTCs Actual or Sequences         | ficionica<br>hotoinoo<br>hotoinoo<br>hotoinoo<br>hotoinoo<br>autoinoo<br>Reprogramming |
| ESP<br>FWM Base |                                                                   |                                                                                        |
| HVAC            | name<br>Extended Snapshot Data                                    |                                                                                        |
| IC              | Un-pair immobilizer<br>Suspension Displacement Sensor Calibration |                                                                                        |
| ORC             | Dual Clutch Calibration 11                                        |                                                                                        |
| SAS             | Clear Gear Adaptations                                            |                                                                                        |
| SBC             | Set ECU Configuration Programme VIN                               |                                                                                        |
| SCMR            | Nose Lift Sensor Calibration                                      |                                                                                        |
| TPMS            | V Hydraulic Contamination Cleaning                                |                                                                                        |

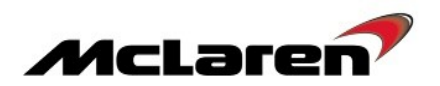

58. Allow vehicle to sleep fully, then switch the ignition back on and perform a DTC read and clear for all modules.

#### ECM Software Update:

59. Select ECM (1), then Reprogramming (2), the software variant applicable to your market will be displayed (3). Proceed to the software download by selecting the arrow button (4).

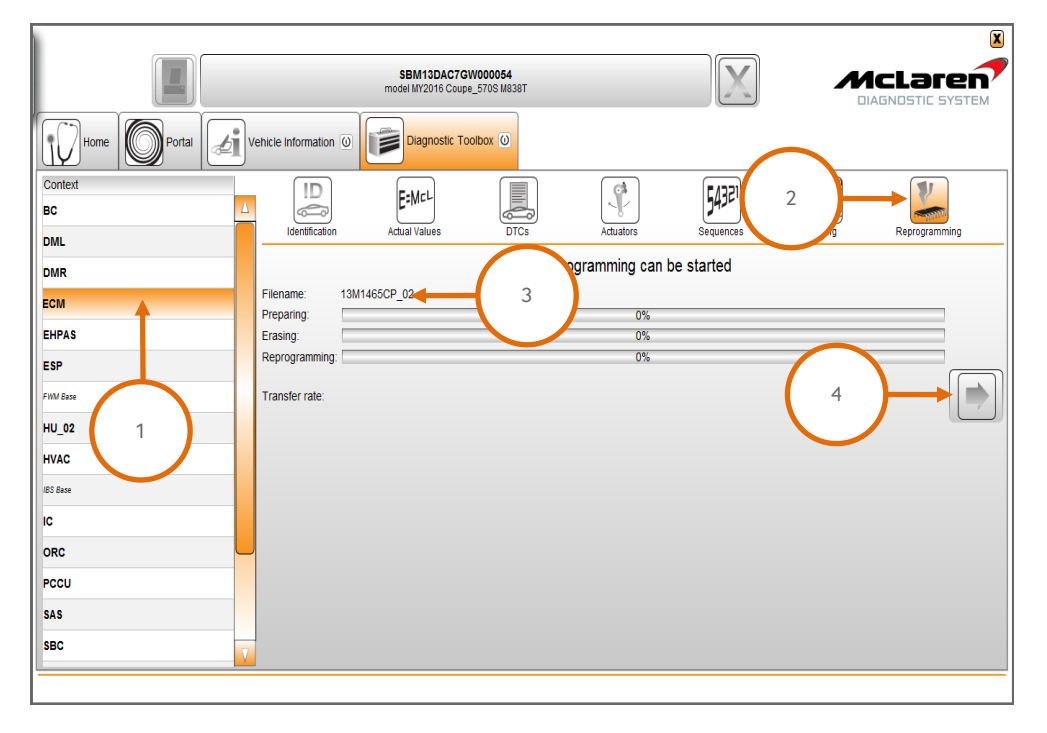

60. Cycle the ignition (off on off on) and wait for 30 seconds.

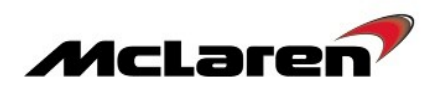

61. Press the stop/start button with the brake pedal depressed to start the engine and allow it to idle until fully warm. **Care Point:** Vehicles installed with air conditioning must be switched on and the engine coolant temperature must be above 80°C before proceeding with the camshaft adaption procedure.

62. Select ECM (5), then Actual Values (6), select the following values as per the screenshot below (7), then select the play button to access the required data screen.

63. The inlet camshaft values should be between 9 and 12 and exhaust values should be between -9 and -12 both values will fluctuate slightly. If all values are correct no further action is required proceed to step 65. If any values are incorrect proceed to step 64 to carry out the camshaft adaption.

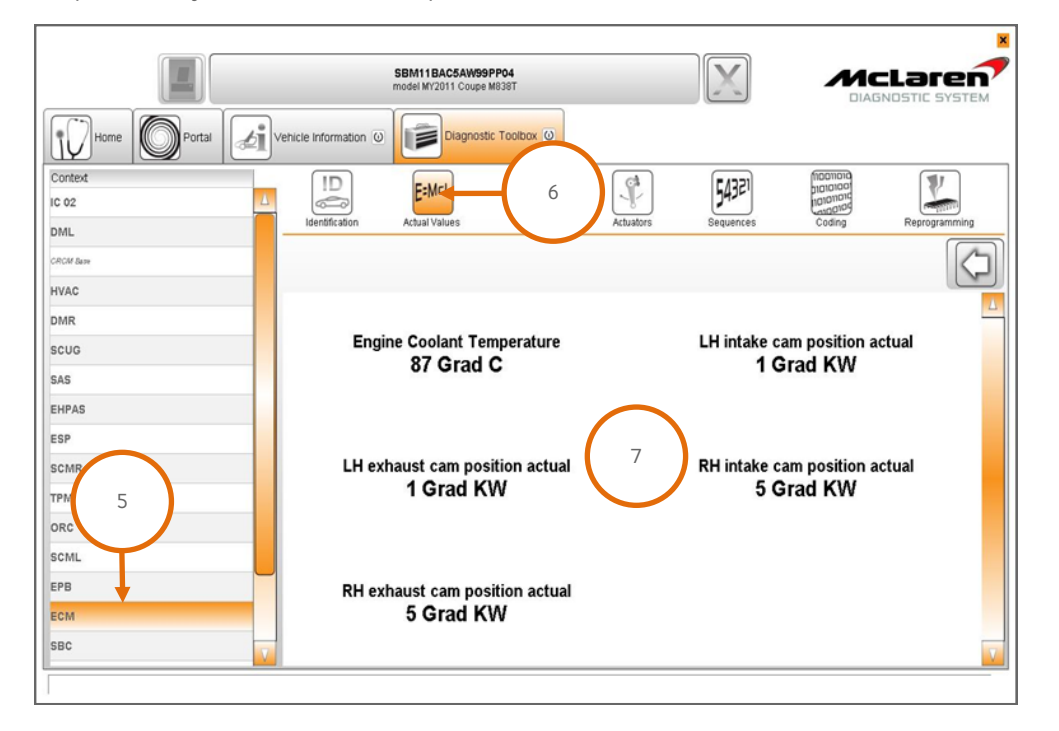

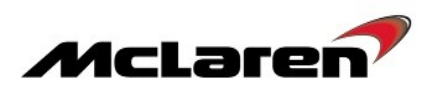

64. Switch the engine off, wait 30 seconds, restart the engine and recheck the values. Repeat this procedure until the target values are achieved.

Care point: The fuel level must be above 1/4 before you proceed to the Diagnostic Module Leakage Test (DMTL).

Care point: The DMTL test can take up to eight minutes to complete the 20 thou and 40 thou leak test

65. Select Sequences (8), then DMTL Diagnostic Module Leakage Test (9), followed by the arrow button to proceed (10).

| Home Portal        | Vehicle Information 💿 🗾 Diagnostic Toobox 💿  |
|--------------------|----------------------------------------------|
| Context<br>IC 02   |                                              |
| HVAC<br>CROM Barry |                                              |
| ESP                | Name                                         |
| SAS                | Un-pair Immobilizer                          |
| TPMS               | Clear Misfre adaptations                     |
| ORC                | Start throttle adaption                      |
| DMR                | Save throttle adaption                       |
| ECM                | DTML Diagnostic Module Tank Leakage Test 🚽 9 |
| EHPAS              | Programme VN                                 |
| SCUG               |                                              |
| HU                 |                                              |
| SCMR               |                                              |
| EPB                |                                              |
| SBC                |                                              |
| DML                |                                              |
| BC                 |                                              |
| SCML               |                                              |
| PCCU               |                                              |
| VCI available      |                                              |

66. Perform a DTC read and clear from all modules.

67. End the current MDS session to allow session feedback to be sent and stored at McLaren.

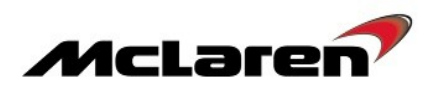

## **IRIS AIS Application Software:**

Care Point: The Application Software will be supplied via USB to dealers.

**Care Point:** Do not turn off the engine or change the ignition state during the update process unless stated within this update procedure.

68. Switch the ignition ON to ignition state 5 and start the engine.

69. Make a note of the options displayed on the Home Screen as this information will be required to configure the head unit. 70. Insert the USB drive with the application software into the USB socket (1).

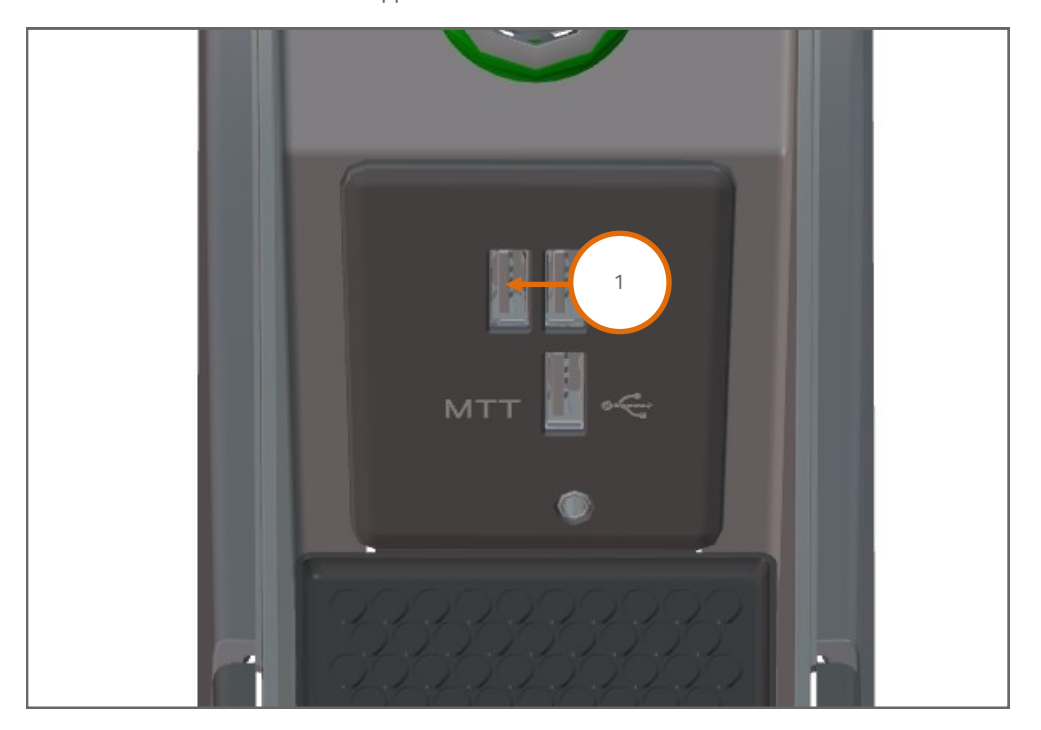

71. Once the USB has been inserted, the system should provide a message stating a USB device has been detected.

- 72. Press the Settings hard button on the IRIS console.
- 73. Select About (2) and then Update Product (3).

| *                   |                           |
|---------------------|---------------------------|
| SETTINGS            | ABOI                      |
|                     |                           |
| WIRELESS & NETWORKS |                           |
| MERIDIAN            | 3                         |
| VOLUME SETTINGS     |                           |
| LANGUAGE & KEYBOARD | <b>BUILD</b><br>V2.1.51.x |
| ADVANCED SETTINGS   | SERIA                     |
| DISPLAY OFF         |                           |
|                     |                           |
|                     |                           |

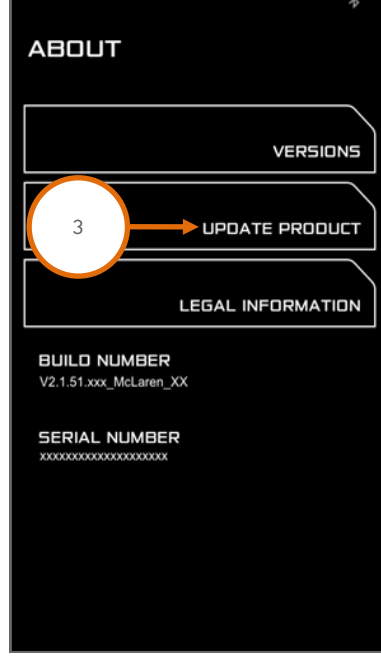

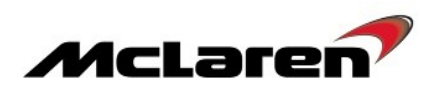

74. On the following screen select Update by USB Stick (4). A pop up message will be displayed. Press OK (5) to start the loading operation.

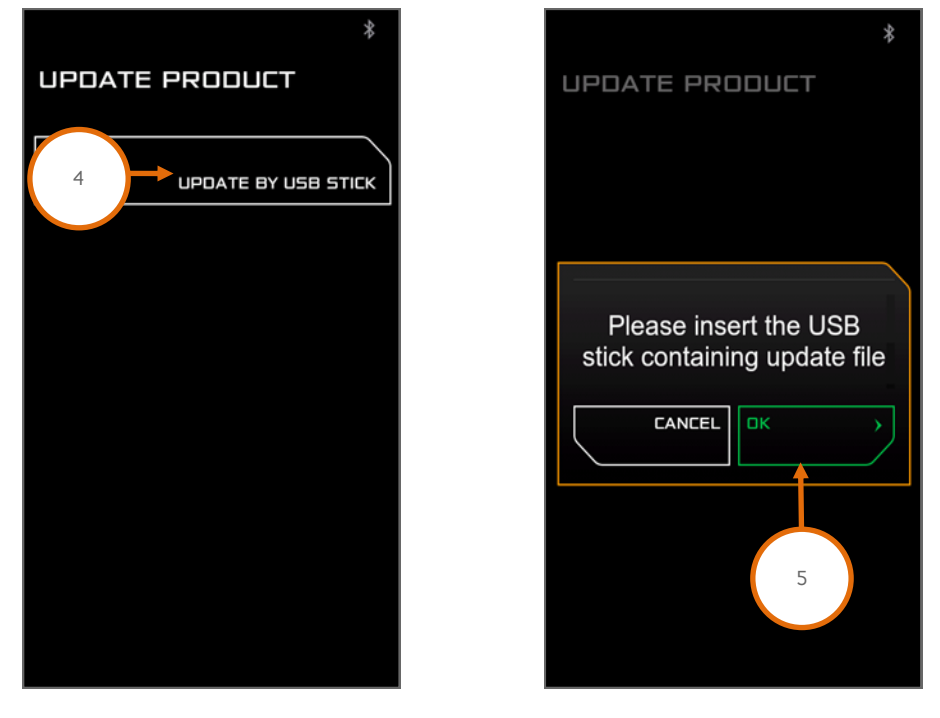

75. The following screen will be displayed (6) and the system will reboot.

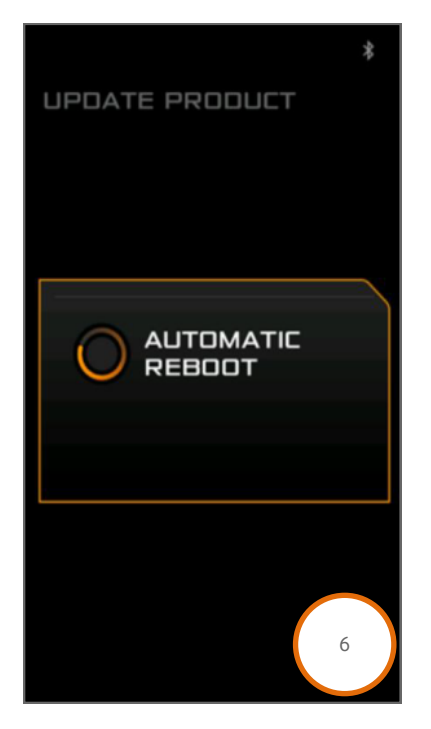

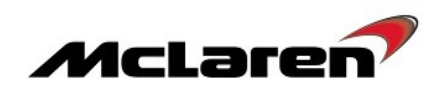

76. After the system has rebooted it will search for and check the update file (7). Once the installation has finished the following screen will be displayed (8) and the system will reboot.

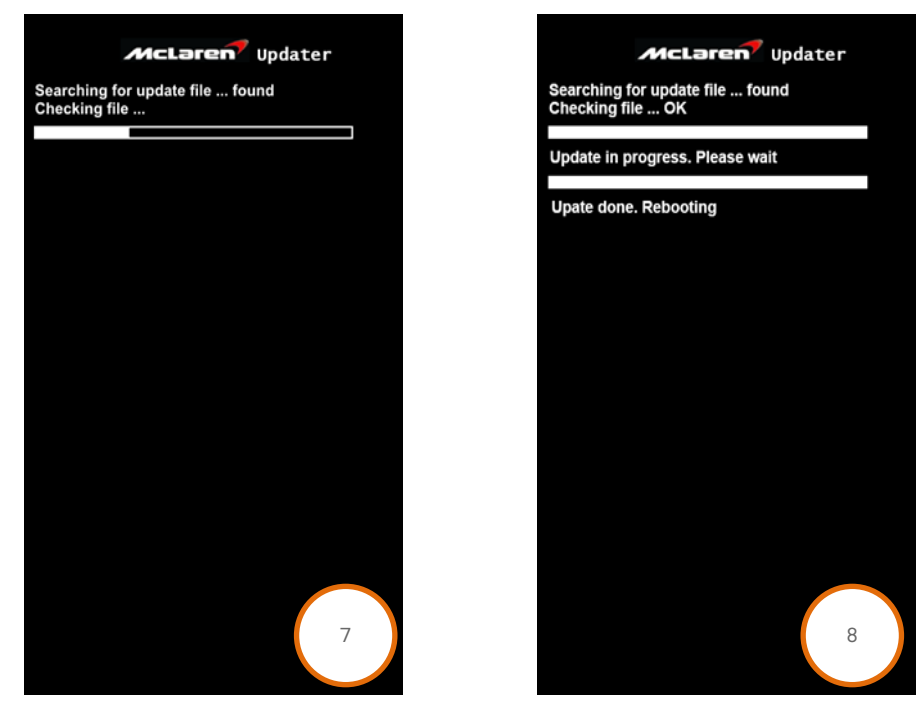

77. Following the reboot the system will start to update the individual system components (9), (10). During the update the system may reboot multiple times. This is normal, **do not attempt a manual reset.** 

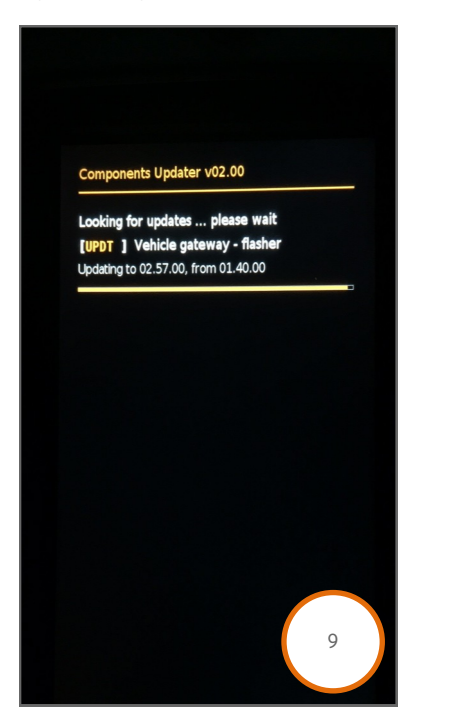

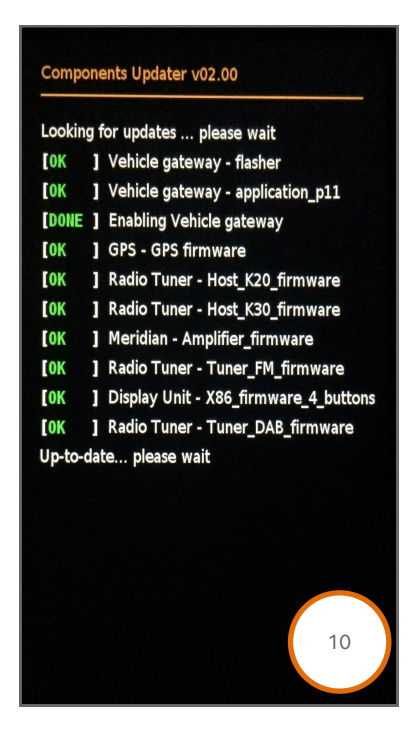

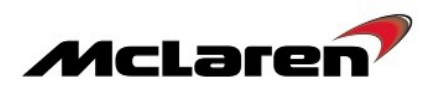

**Care Point:** In case the system should get stuck on the update screen if one of the component updates has failed, press and hold the home button for 45s to force the system to reboot.

78. Once all components have been updated and the system has fully rebooted, press the Settings hard button on the IRIS console.

79. Select About (11) and then select Versions (12).

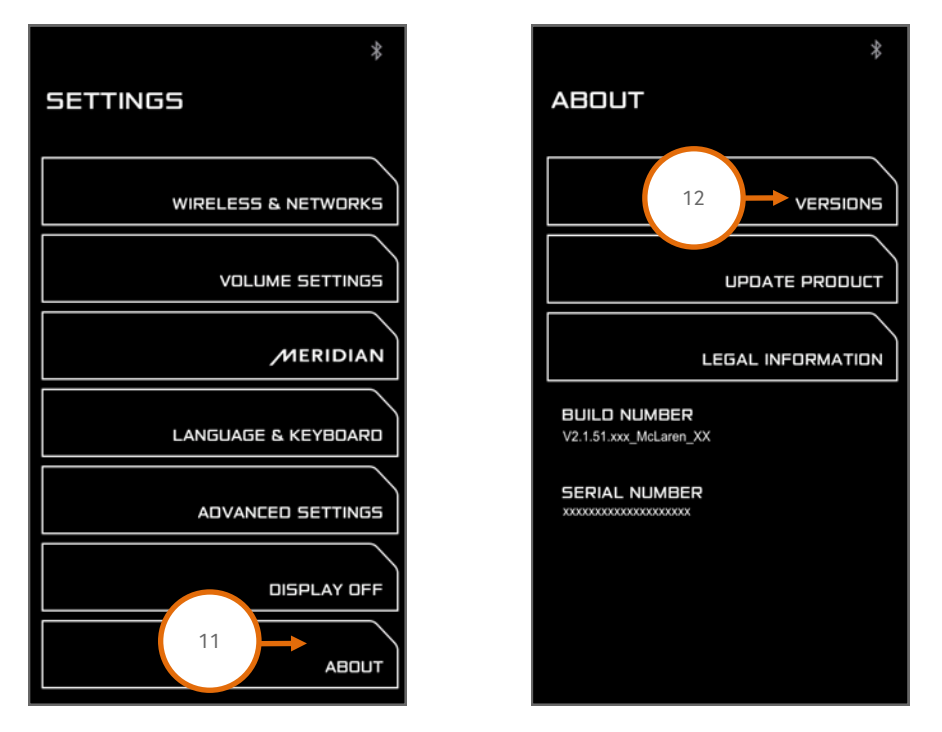

80. Confirm that the McLaren Software Part Number matches the Part Number listed in Table at Page 2 of this document.81. Press the Home button on the IRIS console to return to the Home screen and remove the USB drive.

**Care Point:** For vehicles where the Learn Vehicle Model process has been completed previously the option will not be available on the Home screen. In this case go to step 83.

82. Select Learn Vehicle Model (13) from the Home Screen. The system will perform a configuration update and reboot. Wait until the system has fully booted to the Home screen before proceeding to the next step.

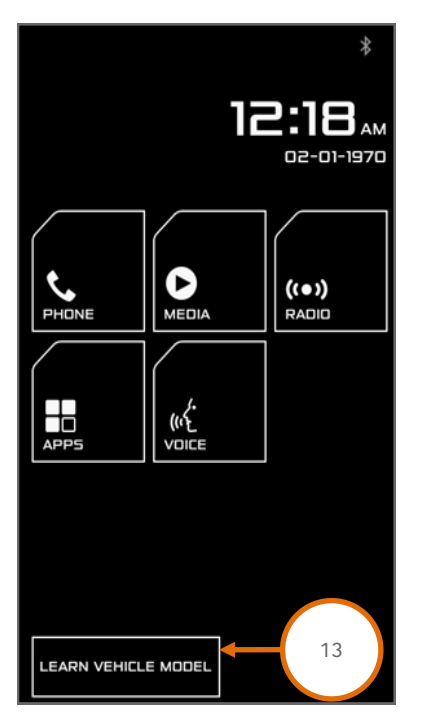

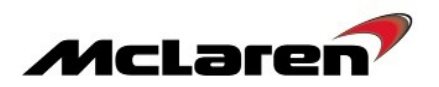

Care Point: The VCI must be connected to the MDS with the USB cable to perform the next steps.

83. Select HU\_02 (1), then select Sequences (2), select Align Vehicle Configuration (3), followed by the arrow key (4). 84. Select Programme VIN (5), followed by the arrow key (4).

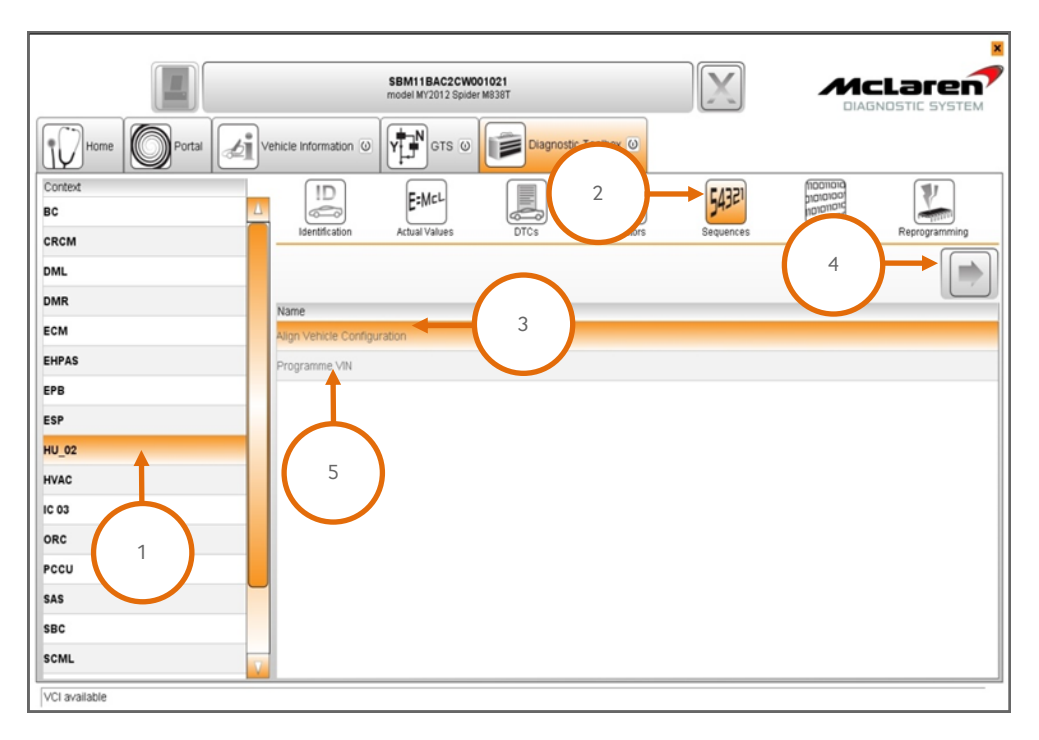

85. Select Head Unit Configuration (6), followed by the arrow key (7).

|                    |                                                   | X                       |
|--------------------|---------------------------------------------------|-------------------------|
|                    | SBM11AAA1CW001617<br>model M12012 Coupe M838T     |                         |
| Home Portal        | Vehicle Information () Diagnostic Toolbox ()      |                         |
| Context<br>BC Base |                                                   |                         |
| CRCM Base          | Identification Actual Values DTCs Actuators Seque | ences Com Reprogramming |
| DML Base           |                                                   |                         |
| ECM Base           | Name<br>Alian Vehicle Configuration               |                         |
| EHPAS              | Programme VIN                                     |                         |
| EPB                | Head Unit Configuration                           |                         |
| HU_02              |                                                   |                         |
| HVAC               |                                                   |                         |
| ORC Base           |                                                   |                         |
| PCCU               |                                                   |                         |
| SAS Base           |                                                   |                         |
| VCI available      |                                                   |                         |

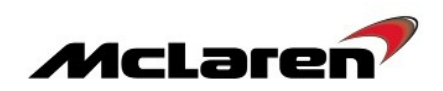

|                         |      |                    | SBM11AAA1C<br>model MY2012 C | CW001617<br>oupe M838T |                                                                                                    | X                  |           |               |
|-------------------------|------|--------------------|------------------------------|------------------------|----------------------------------------------------------------------------------------------------|--------------------|-----------|---------------|
| Home Portal             | ∕i∫v | ehicle Information | Diagnostic To                | oolbox O               |                                                                                                    |                    |           |               |
| Context<br>BC Base      | Δ    | Identification     | E:MCL<br>Actual Values       | DTCs                   | Actuators                                                                                                    | 54321<br>Sequences |           | Reprogramming |
| DML Base                |      |                    |                              |                        |                                                                                                    |                    |           |               |
| ECM Base<br>EHPAS       |      |                    |                              |                        |                                                                                                    |                    |           |               |
| EPB<br>ESP              |      |                    |                              | Hea                    | d Unit Configura                                                                                                    | tion               |           |               |
| HU_02<br>HVAC           |      |                    |                              | Prec<br>Batt<br>Igni   | condition:<br>ery charger is continued on the second second sec | onnected           |           |               |
| IC Base<br>ORC Base     |      |                    |                              | Eng                    | ne Off                                                                                                    |                    |           |               |
| PCCU<br>SAS Base        |      |                    |                              |                        |                                                                                                    |                    | $\bigcap$ |               |
| SBC_02<br>VCI available | V    |                    |                              |                        |                                                                                                    |                    | 8         | ок            |

86. The following screen will appear, select OK (8).

87. Select the relevant country followed by OK (9)

|               |             |                      | SBM11AAA3C<br>model MY2012 C | W000002<br>oupe M838T |                   |                    |          |               |
|---------------|-------------|----------------------|------------------------------|-----------------------|-------------------|--------------------|----------|---------------|
| Home Portal   | <b>⁄i</b> v | ehicle Information 0 | Diagnostic To                | oolbox 🕖              |                   |                    |          |               |
| Context<br>BC | Δ           | Identification       | E:McL                        | DICS                  | Actuators         | 54321<br>Sequences |          | Reprogramming |
| DML           |             |                      |                              |                       |                   |                    |          |               |
|               |             | Choises              |                              |                       | Please select cou | intry              |          |               |
| EHPAS         |             | South Africa         |                              |                       |                   |                    |          | <u> </u>      |
| ЕРВ           |             | Spain                |                              |                       |                   |                    |          |               |
| ESP           |             | Sweden               |                              |                       |                   |                    |          |               |
| HU_02         |             | Switzerland          |                              |                       |                   |                    |          |               |
| HVAC          |             | Taiwan               |                              |                       |                   |                    |          |               |
| IC 03         |             | Thailand             |                              |                       |                   |                    |          |               |
| ORC           |             | ик                   |                              |                       |                   |                    |          |               |
| PCCU          |             | United Arab Emirates |                              |                       |                   |                    |          |               |
| SAS           |             | USA                  |                              |                       |                   |                    | $\frown$ |               |
| SBC_02        | V           |                      |                              |                       |                   |                    | 9        | ок            |
| VCI available |             |                      |                              |                       |                   |                    |          |               |

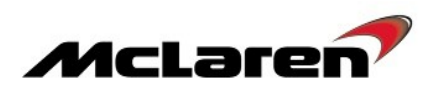

Care Point: The following screen may not appear due to your market has no applicable options, proceed to step 89.

88. Select the relevant radio frequency option, followed by OK (10).

|                    |   |                      | SBM11AAA1C<br>model MY2012 C | W001617<br>oupe M838T |                    | X                  |                   |
|--------------------|---|----------------------|------------------------------|-----------------------|--------------------|--------------------|-------------------|
| Home Portal        | V | ehicle Information 0 | Diagnostic To                |                       |                    |                    |                   |
| Context<br>BC Base | Δ | ID                   | E:McL<br>Actual Values       | DTCs                  | Actuators          | 54321<br>Sequences | Reprogramming     |
| DML Base           |   |                      |                              |                       |                    |                    |                   |
| DMR Base           |   | -                    |                              | Please                | e select vehicle e | equipment          |                   |
| ELM                |   | Choices<br>FM/AM     |                              |                       |                    |                    |                   |
| EPB                |   | FM/AM/DAB            |                              |                       |                    |                    |                   |
| ESP                |   | FM/AM/SXM            |                              |                       |                    |                    |                   |
| HU_02              |   |                      |                              |                       |                    |                    |                   |
| HVAC               |   |                      |                              |                       |                    |                    | $\sim$            |
| IC 03              |   |                      |                              |                       |                    |                    | 10                |
| ORC                |   |                      |                              |                       |                    |                    |                   |
| PCCU_02            |   |                      |                              |                       |                    |                    | $\mathbf{\gamma}$ |
| SAS                |   |                      |                              |                       |                    |                    |                   |
| SBC_02             |   |                      |                              |                       |                    |                    | OK                |

89. Is rear view camera fitted, select Yes or No (11).

|                         |    |                    | SBM11AAA3C<br>model MY2012 Co | W000002<br>upe M838T |                 | X                  |               |
|-------------------------|----|--------------------|-------------------------------|----------------------|-----------------|--------------------|---------------|
| Home Portal             | Ve | ehicle Information | Diagnostic To                 | olbox 🔘              |                 |                    |               |
| Context<br>BC           | L  | Identification     | E:McL<br>Actual Values        | DTCs                 | Actuators       | 54321<br>Sequences | Reprogramming |
| DML                     |    |                    |                               |                      |                 |                    |               |
| ECM<br>EHPAS            |    |                    |                               |                      |                 |                    |               |
| EPB<br>ESP              |    |                    |                               |                      |                 |                    |               |
| HU_02<br>HVAC           |    |                    |                               | Is                   | rear view camer | a fitted           | $\frown$      |
| IC 03<br>ORC            |    |                    |                               |                      |                 |                    | (11)          |
| PCCU                    |    |                    |                               |                      |                 |                    | $\checkmark$  |
| SBC_02<br>VCI available | V  |                    |                               |                      |                 |                    | No Yes        |

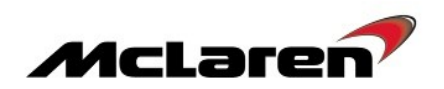

Care Point: The screenshot below may not appear due to database stored on the MDS may contain the VIN number.

90. Proceed and select No (12).

|               |           |                      |                               |                       |                  |                  |                                       | ×                 |
|---------------|-----------|----------------------|-------------------------------|-----------------------|------------------|------------------|---------------------------------------|-------------------|
|               |           |                      | SBM11AAA3C<br>model MY2012 Co | W000002<br>Dupe M838T |                  | X                |                                       |                   |
| Home Portal   | <b>∕i</b> | ehicle Information 0 | Diagnostic To                 |                       |                  |                  |                                       |                   |
| Context<br>BC | Δ         | ID                   | E=MCL                         |                       |                  | 54321            |                                       | <b>V</b>          |
| CRCM Base     |           |                      | Actual values                 | DICS                  | Actuators        | Sequences        | Coding                                |                   |
| DML           |           |                      |                               |                       |                  |                  |                                       |                   |
| ECM           |           |                      |                               |                       |                  |                  |                                       |                   |
| EHPAS         |           |                      |                               |                       |                  |                  |                                       |                   |
| EPB           |           |                      |                               |                       |                  |                  |                                       |                   |
| ESP           |           | Entor DIN to ac      | tivato Mel aron T             | rack Tolomotry        |                  |                  |                                       |                   |
| HU_02         |           | Have you been        | issued with a PI              | N to active McL       | aren Track Teler | netry please sel | ect Yes or NO                         | o proceed without |
| HVAC          |           | activating           |                               |                       |                  |                  |                                       | $\frown$          |
| IC 03         |           |                      |                               |                       |                  |                  |                                       | 12                |
| ORC           |           |                      |                               |                       |                  |                  | · · · · · · · · · · · · · · · · · · · |                   |
| PCCU          |           |                      |                               |                       |                  |                  |                                       | <b>1</b>          |
| SAS           |           |                      |                               |                       |                  |                  |                                       | *                 |
| SBC_02        | V         |                      |                               |                       |                  |                  |                                       | No Yes            |
| VCI available |           |                      |                               |                       |                  |                  |                                       |                   |

91. Operation successful will be displayed. Select the back arrow to exit the sequence (13).

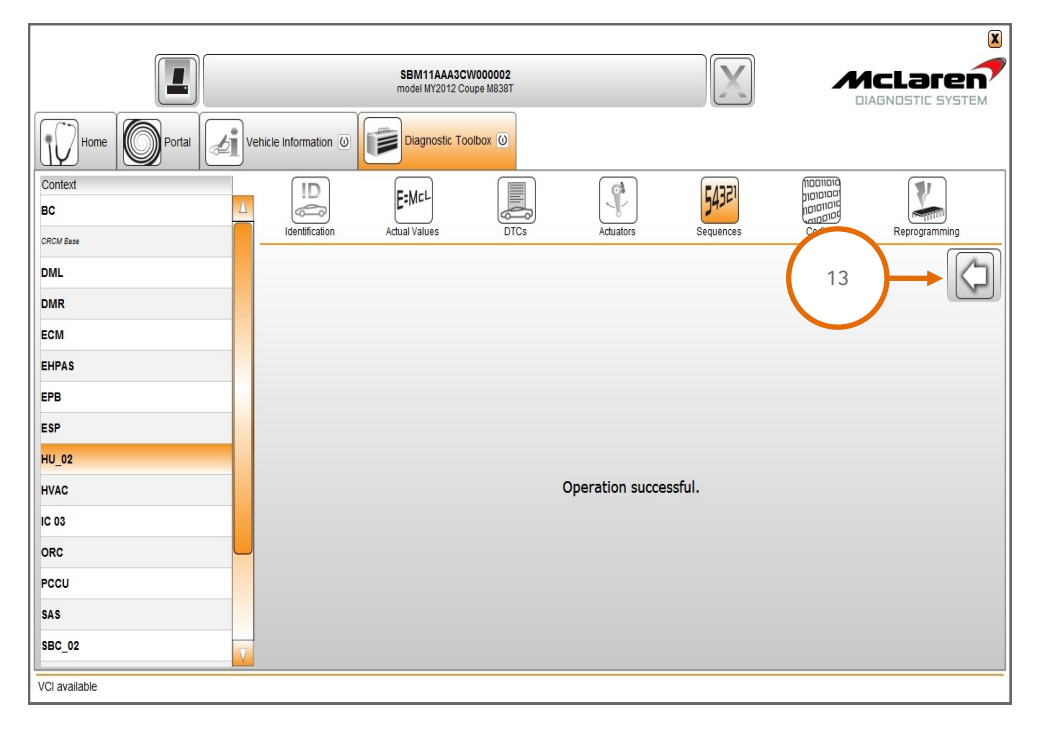

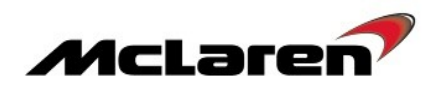

Care Point: Performing Factory Data Reset will delete the stored radio stations and paired phones.

- 92. Press the Settings hard button on the IRIS console.
- 93. Select Advanced Settings (14) and then Privacy (15) in order to access the Factory Data Reset.

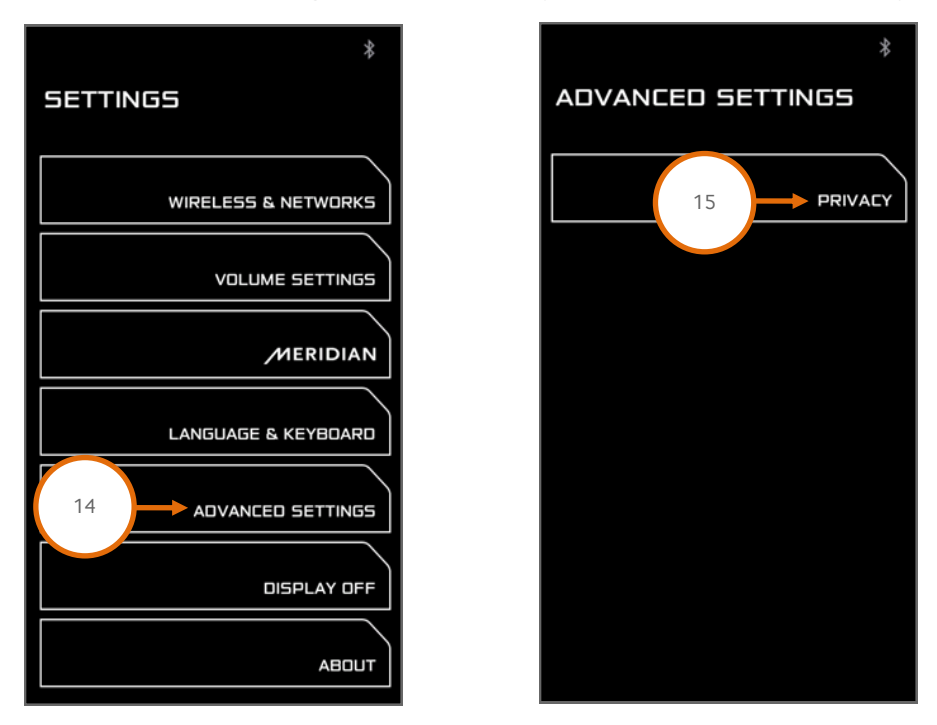

94. Select Factory Data Reset (16) followed by Reset (17) and then Erase Everything (18).

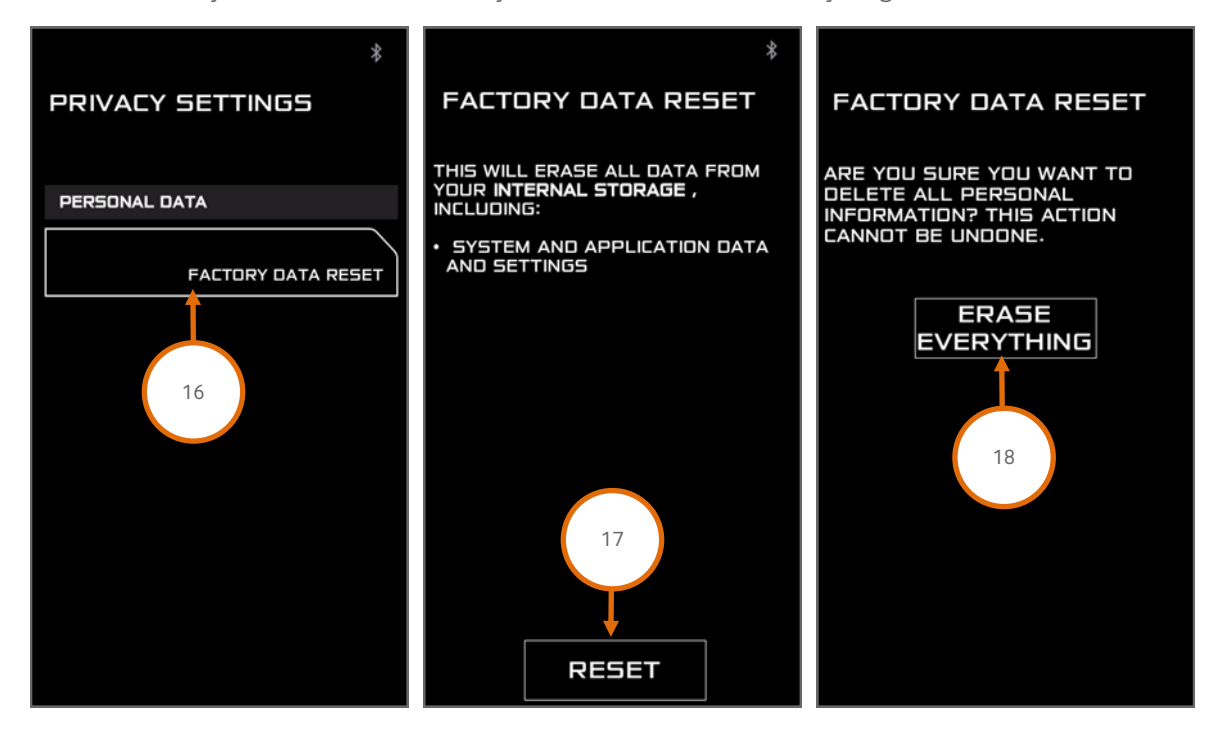

95. The system will reboot. The Factory Data Reset will be completed once the system has returned to the Standby Screen.96. Wait until the system has fully rebooted, then switch the engine off and ignition back on.

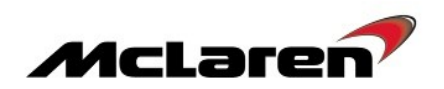

## Adaptions Requirements:

|                | SBM11AADBCW000533<br>model#ICD11_Coupe.#838T     | X                              |          |
|----------------|--------------------------------------------------|--------------------------------|----------|
| Home Portal    | Vehicle Information () Diagnostic Toobox ()      | ficonorà                       | 1        |
| HVAC<br>SAS    | Literatication Actual Values DTCs 2 Sequences    | noionoio<br>angenoio<br>Coding | Rez      |
| IC 03          | Name                                             |                                |          |
| TPMS CRUI Inc. | Secondary Air Diagnosis                          |                                | $\smile$ |
| EPB            | ECM Calibration selection for DLD                |                                |          |
| DMR<br>BC 1    | Un-pair Immobilizer<br>Clear Mistrie adaptations |                                |          |
| DML            | Start throttle adaption                          |                                |          |
| ORC            | Save throttle adaption                           |                                |          |
| SCAR, Bare     | Programme VIN                                    |                                |          |
| CANR Bare      |                                                  |                                |          |
| scug           |                                                  |                                |          |
| EHPAS          |                                                  |                                |          |
| ESP            |                                                  |                                |          |
| SBC            | -                                                |                                |          |
| VCI available  | 1                                                |                                |          |

97. Select ECM (1), then Sequences (2), then Clear Misfire adaptations (3), followed by the arrow button (4) to proceed.

98. Select Actual Values (5), select the following values as per the screenshot below (6), then select the play button to access the required data screen.

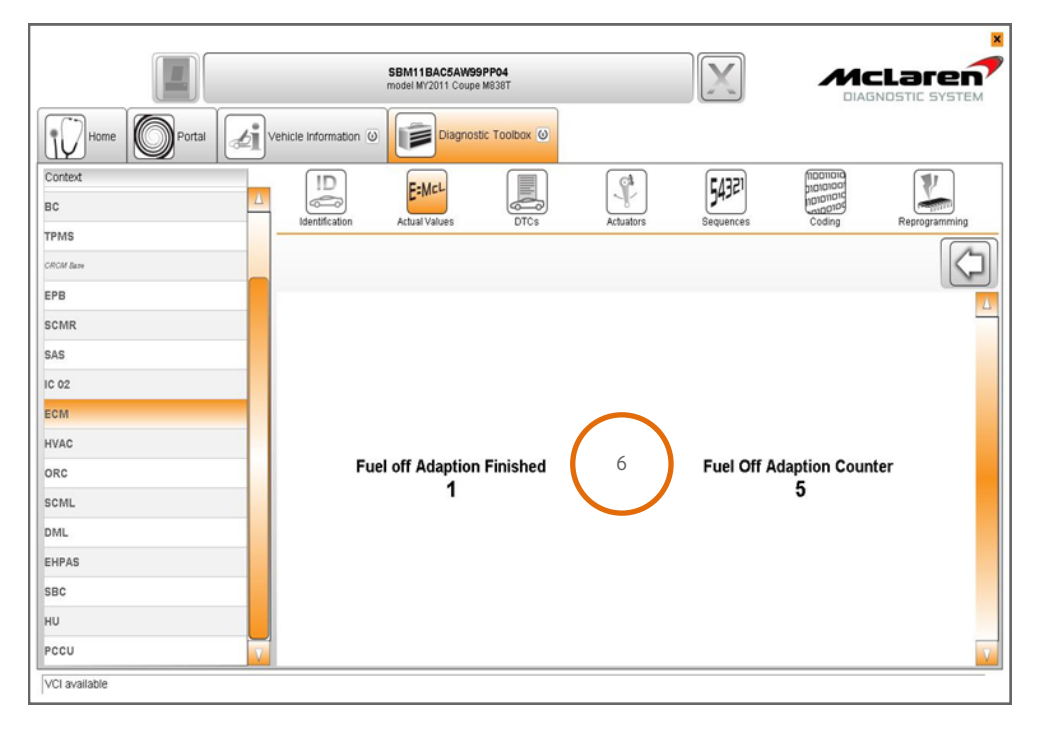

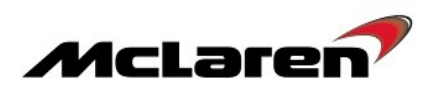

99. Misfire adaptations are performed whilst the car is driven with the gearbox set to manual mode and with the A/C off. Perform eleven successive fuel cuts from above 4000rpm for a 5 second duration (a fuel cut off will occur when the accelerator pedal is fully released).

100. Once the Fuel off Adaption Counter reaches 11, the Fuel off Adaption Finished Counter will display 1; the misfire adaptations have been learned. The Fuel off Adaption Counter will display Zero and then start to count again when further fuel cut offs occur, this is correct operation and no further action is required.

101. Perform a DTC read and clear from all modules.

Please contact your Regional Aftersales Manager should you have any questions relating to the information contained in this bulletin.

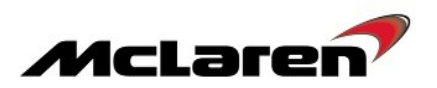

Warranty Information: Claim an additional 0.50 hours as an additional cost.

# WARRANTY INFORMATION

DESCRIPTION

RESOLUTION CODE

TOTAL REPAIR TIME

Software Platform Update to 4.2

CGMB0302A33I4A07

2.45 hours

## PARTS INFORMATION

| DESCRIPTION                | PART NUMBER | QUANTITY | ORDER PROCESS |
|----------------------------|-------------|----------|---------------|
| TPMS ECU/ANTENNA<br>433MHZ | 13M1506CP   | 1        | Unipart       |
| TPMS ECU/ANTENNA<br>315MHZ | 13M1507CP   | 1        | Unipart       |

All bulletins (Information/Campaign/Recall) issued by McLaren Automotive Limited ("McLaren") are intended only for use by technicians who have attended McLaren technical training courses. McLaren trained technicians have the equipment, tools, safety instructions and the know how to perform the job properly and safely. McLaren Bulletins are written to inform McLaren technicians of conditions that may occur on some McLaren vehicles, or to provide information that could assist diagnosing a McLaren vehicle. Part numbers listed in McLaren bulletins are for reference only. Always check with the parts department to verify the latest part numbers. The information contained in McLaren bulletins are for internal use only by McLaren Authorised Retailers and must not be published on external website or social media forums etc.